# 

# **IGB/IGX** Series

# (Overseas Specifications)

# **Service Manual**

**The First Edition** 

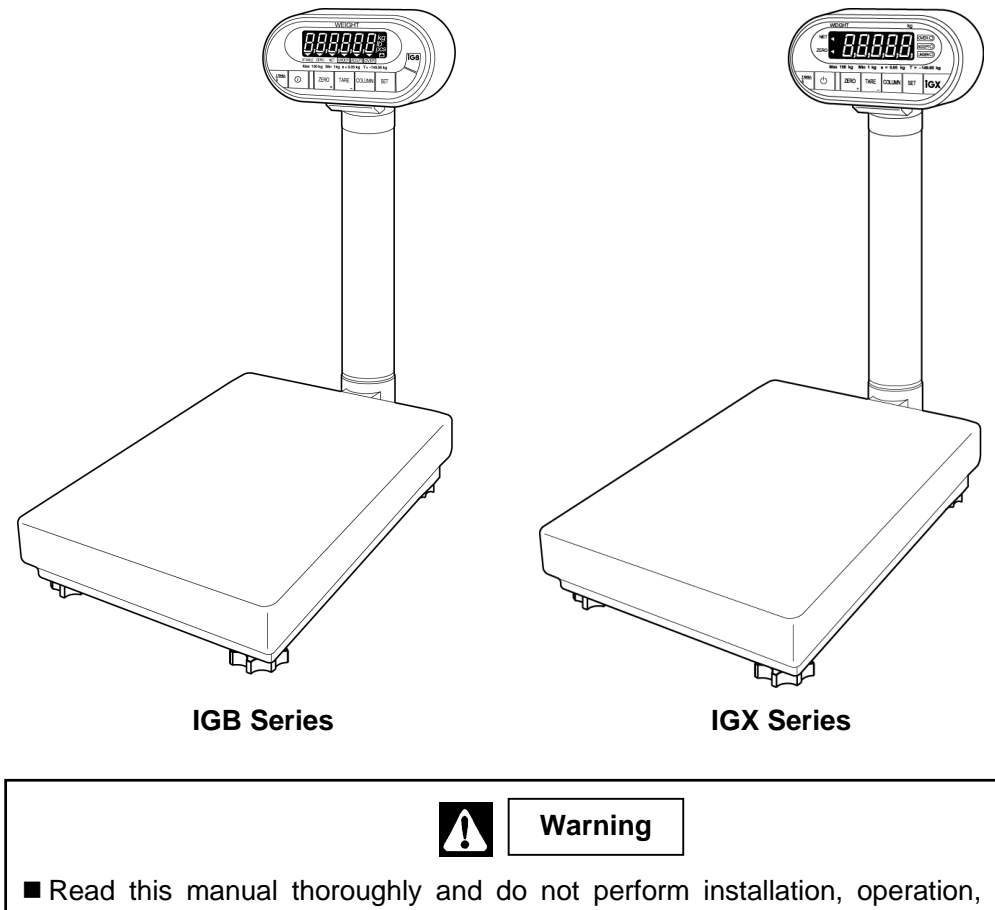

maintenance, or inspection unless you fully understand all of the contents.
Keep this manual in a safe place where you can refer to it easily while installing, operating, and carrying out maintenance or inspections.

This manual is for use by service personnel of our company or qualified to perform maintenance services for this machine. Use by anyone except the above personnel is not permitted.

# CONTENTS

| CHAPTER 1. PRODUCT OVERVIEW                        |                    |
|----------------------------------------------------|--------------------|
| 1.1 Machine Outline                                |                    |
| 1.2 Standard Specifications                        |                    |
| 1.3 Appearance                                     | 5                  |
| 1.4 Display Unit                                   | 6                  |
| 1.5 Outer Dimensions                               | 7                  |
| CHADTED 2 TEST MODE                                | a                  |
| Chapter 2 Test MODE                                |                    |
| 2.1 Operation                                      |                    |
| 2.1.1 Starting Each Mode                           |                    |
| 2.1.2 Ending Test Mode                             |                    |
| 2.1.3 lest Mode Flow                               |                    |
| 2.1.4 Key Functions                                |                    |
| 2.1.5 Mode List                                    |                    |
| 2.2 C1 Mode (Country No., Scale No., Zero point, S | Span adjustment)12 |
| 2.2.1 Country No. Table                            |                    |
| 2.2.2 Scale No. Table                              |                    |
| 2.2.3 Operation Procedure                          |                    |
| 2.3 C2 Mode: Key Check                             |                    |
| 2.4 C3 Mode: Display Check 1 (Simplified Check).   |                    |
| 2.5 C4 Mode: Display Check 2 (Detailed Check)      |                    |
| 2.0 C5 Mode: Program No Display                    |                    |
| 2.7 Co Mode: KAW Clear and Ezrow Clear             | 20                 |
| 2.0 C8 Mode: E2POM Data Peading                    |                    |
| 2.10 C0 Mode: Board Inspection (A/D Check I/E Ch   |                    |
|                                                    |                    |
| CHAPTER 3 HARDWARE CONFIGURATION                   |                    |
| 3.1 Mechanical Parts                               |                    |
| 3.1.1 Load Cell                                    |                    |
| 3.2 Electric Parts (IGB Series)                    |                    |
| 3.2.1 IGB Block Diagram                            |                    |
| 3.2.2 Main Board (PS-018)                          |                    |
| 3.2.3 Power Board (PS-019)                         |                    |
| 3.3 Electric Parts (IGX Series)                    |                    |
| 3.3.1 IGX Block Diagram                            |                    |
| 3.3.2 Main Board (PS-016)                          |                    |
| CHAPTER 4 MAINTENANCE                              |                    |
|                                                    | ~~~                |
| 4.1 Disassembly Procedure for Display Unit         |                    |
| 4.2 Replacement of Main Board                      |                    |
| 4.2.1 IGD Selles                                   |                    |
| 4.2.2 IGA Series                                   |                    |
| 4.3 Replacing and Adjusting Cop of Four correct    |                    |
| 4.3.2 Deforming Zero Doint and Span Adjustme       | 1 ∟11111           |
| Troubleshooting                                    | 40<br>///          |
| 4.4 HOUDIESHOULINY                                 |                    |

# OUTLINE

- Purpose of this manual
- This manual is to be used as a reference for the maintenance servicing of IGB or IGX series.
- Related manual
- For placing the product, mounting the display pole, setup mode and setup values, refer to the operation manual.
- Symbols in the description

#### 1. Warning symbols

| Symbol  | Meaning                                                                                                    |  |  |  |  |
|---------|----------------------------------------------------------------------------------------------------|--|--|--|--|
| Danger  | Indicates information that, if not heeded, is likely to result in loss of life or serious injury.                                |  |  |  |  |
| Warning | Indicates information that, if not heeded, may result in loss of life or serious injury.                                         |  |  |  |  |
| Caution | Indicates information that, if not heeded, could result in relatively serious injury, damage to the machine or faulty operation. |  |  |  |  |

#### 2. Explanatory symbols

| Symbol Meaning |                                                                |  |
|----------------|----------------------------------------------------------------|--|
| Note           | Indicates additional information of particular importance.     |  |
| Reference      | Indicates a page to refer to.                                  |  |
| Information    | Indicates information to help you understand the related text. |  |

• Readers of this manual

This manual is designated for use by servicing personnel. Use by other personnel is not permitted.

- This manual may be revised in accordance with modifications to the machine.
- All rights are reserved. Copying any part of this manual is prohibited without the permission of Ishida.

# Chapter 1. Product Overview

# 1.1 Machine Outline

- The base of software used is the same as that of the IGB and IGX Series. Therefore, the Setup and Test mode items are same as those of the IGB and IGX Series. The machine functions are available within these standard specifications.
- A check function of the upper and lower weight limits are standardly provided with the IGB and IGX Series.
- The main board is different from that of the IGB and IGX Series. However, basic operations are same for these models.
- For the IGB Series, an LCD is adopted, and either two dry batteries or an AC adapter can be used as a power source.
- For the IGX Series, a VFD is adopted, and a wide selection of power sources ranging from 100 VAC to 240 VAC is available.

| ltem                            | Contents                                                                                       |              |               |              |  |  |
|---------------------------------|------------------------------------------------------------------------------------------------|--------------|---------------|--------------|--|--|
| Model Name                      | IGB S                                                                                          | Series       | IGX           | Series       |  |  |
| Model Name                      | IGB-60                                                                                         | IGB-150      | IGX-60        | IGX-150      |  |  |
| OIML R76 Class III              |                                                                                                |              |               |              |  |  |
| Weighing Capacity               | 60kg                                                                                           | 150kg        | 60kg          | 150kg        |  |  |
| Graduation                      | 0.02kg                                                                                         | 0.05kg       | 0.02kg        | 0.05kg       |  |  |
| Accuracy                        | 1/3000                                                                                         | ·            | ·             | ·            |  |  |
| Non-OIML (ASIA)                 |                                                                                                |              |               |              |  |  |
| Weighing Capacity               | 60kg                                                                                           | 150kg        | 60kg          | 150kg        |  |  |
| Graduation                      | 0.01kg                                                                                         | 0.02kg       | 0.01kg        | 0.02kg       |  |  |
| Accuracy                        | 1/6000                                                                                         | 1/7500       | 1/6000        | 1/7500       |  |  |
| Ib/kg Switching Specifi         | cation (USA)                                                                                   |              |               |              |  |  |
| Weighing Capacity               | 150lb/60kg                                                                                     | 300lb/150kg  | 150lb/60kg    | 300lb/150kg  |  |  |
| Graduation 0.05lb/0.02kg 0.1lb/ |                                                                                                | 0.1lb/0.05kg | 0.05lb/0.02kg | 0.1lb/0.05kg |  |  |
| Accuracy                        | 1/3000                                                                                         | ·            | ·             | ·            |  |  |
| Weighing Platter                | 550mm (L) x 400mm (V                                                                           | W)           |               |              |  |  |
| Exterior Material               | Display: ABS resins<br>Display pole: Aluminum die-cast<br>Weighing platter: Stainless (SUS304) |              |               |              |  |  |
| Display Angle Adjust            | Angle adjustable from the horizon (0°) to the front, Knob locking method                       |              |               |              |  |  |
| Weight                          | 16.0kg (excluding batte                                                                        | eries)       | 16.8kg        |              |  |  |
| Environmental<br>Condition      | Temperature from -5°C to +40°C, Relative humidity 80%RH (max.) without condensation            |              |               |              |  |  |

# 1.2 Standard Specifications

| ltem                | Contents                                                                                                    |                                                                                      |                                                                                                    |                    |  |  |  |
|---------------------|----------------------------------------------------------------------------------------------------|--------------------------------------------------------------------------------------|----------------------------------------------------------------------------------------------------|--------------------|--|--|--|
| Model Name          | IGB :                                                                                                    | Series                                                                               | IGX                                                                                                    | Series             |  |  |  |
|                     | IGB-60                                                                                                    | IGB-150                                                                              | IGX-60                                                                                                    | IGX-150            |  |  |  |
| Power Source        | Two dry batteries (not<br>machine), or optional A<br>[Battery Life]<br>Conditions: No option,<br>Relative humidity 60%<br>Two "D" size alkaline b<br>continuous use) | Included with the<br>C adapter<br>Temperature 20°C,<br>RH<br>Patteries (Approx. 500H | The required transformer is provided for<br>each 100VAC, 120VAC, 220VAC, or<br>240VAC.                                                                           |                    |  |  |  |
| Power Consumption   | 25mA                                                                                                    |                                                                                      | 100VAC: 57mA<br>120VAC: 46mA<br>220VAC: 28mA<br>240VAC: 23mA                                                                                                    |                    |  |  |  |
| Display             | • LCD<br>Numerics: 6 digits, Hei<br>Mark: Battery. Zero po<br>tare, Stable, We<br>Under, Accept                                                                      | ght 25mm<br>int, Now subtracting<br>ight unit (kg•lb), Over,                         | <ul> <li>VFD</li> <li>Numerics: 5 + 1/2 digits, Height 29mm</li> <li>Mark: Zero point, Now subtracting tare</li> <li>LED</li> <li>Over, Under, Accept</li> </ul> |                    |  |  |  |
| Tare Subtraction    | <ul> <li>Key-in tare</li> <li>Preset tare</li> </ul>                                                                                                    |                                                                                      |                                                                                                    |                    |  |  |  |
| Preset Function     | [Program Mode] 10 PL                                                                                                    | Us from PLU 1 to PLU 1                                                               | 10 (Tare weight, Upper                                                                                                    | imit, Lower limit) |  |  |  |
| Upper Limit Range   | More than the lower lir                                                                                                    | nit, within 5 digits (9999                                                           | Э)                                                                                                    |                    |  |  |  |
| Lower Limit Range   | Less than the upper lir                                                                                                    | nit, (5 digits in case of th                                                         | ie upper limit = 0)                                                                                                    |                    |  |  |  |
| Auto Power Off      | [Setup Mode] None/10<br>40min./ 50min./ 60min                                                                                                    | min./ 20min./ 30min./                                                                | No                                                                                                    |                    |  |  |  |
| Auto Preset Call-up | [Setup Mode] Functior                                                                                                    | "Yes"/"No" selection (PI                                                             | LU 1 is called up when                                                                                                    | the power is ON.)  |  |  |  |
| Battery Check Mode  | Yes                                                                                                    |                                                                                      | No                                                                                                    |                    |  |  |  |
| Buzzer              | No                                                                                                    |                                                                                      | [Setup Mode]                                                                                                    |                    |  |  |  |
| ON/OFF Switch       | No                                                                                                    |                                                                                      | [Setup Mode]                                                                                                    |                    |  |  |  |
| Option              | • AC adapter (Dealer c                                                                                                    | ption)                                                                               |                                                                                                    |                    |  |  |  |

### 1.3 Appearance

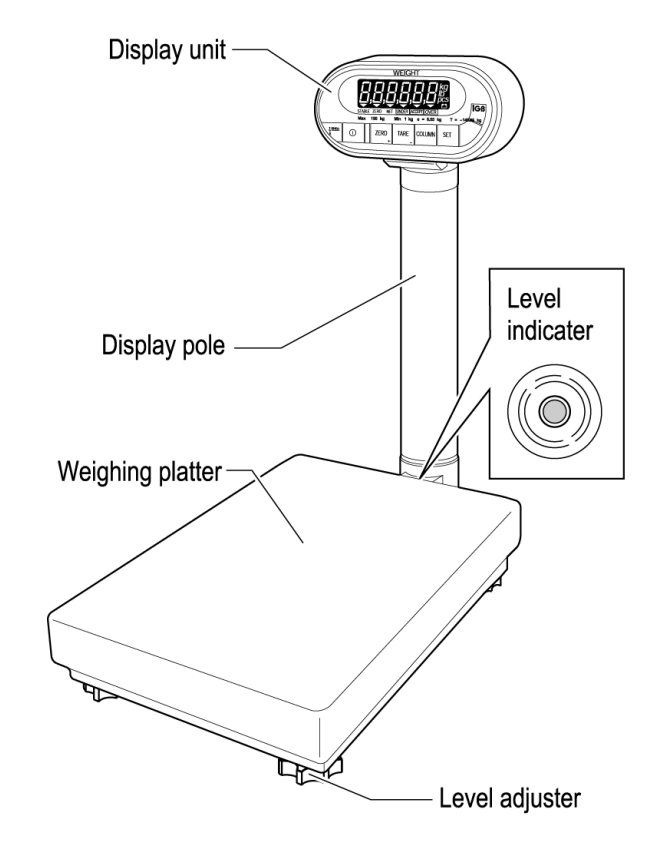

#### ■IGB Series (Asia/Oceania Specification)

#### ■IGX Series (Asia/Oceania Specification)

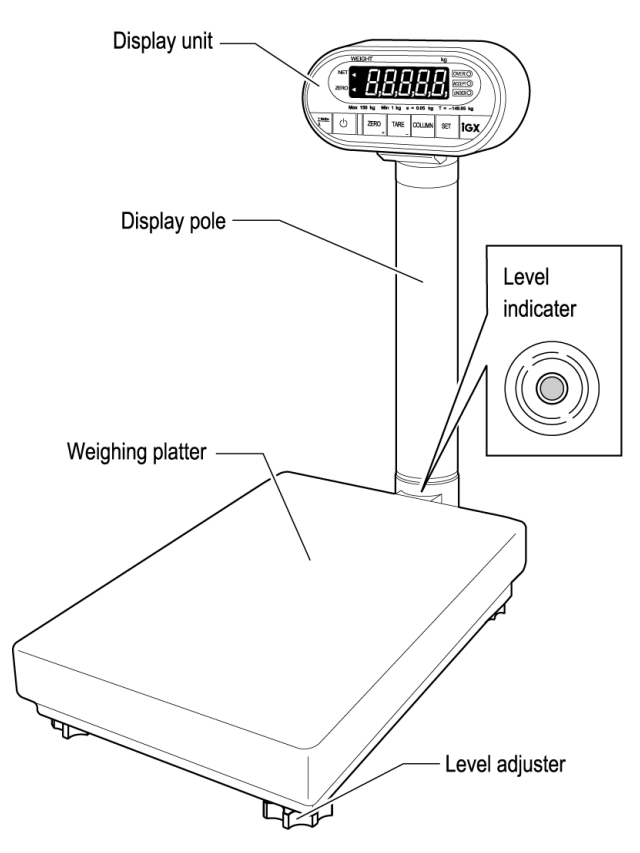

# 1.4 Display Unit

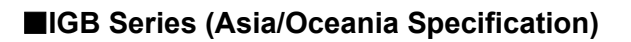

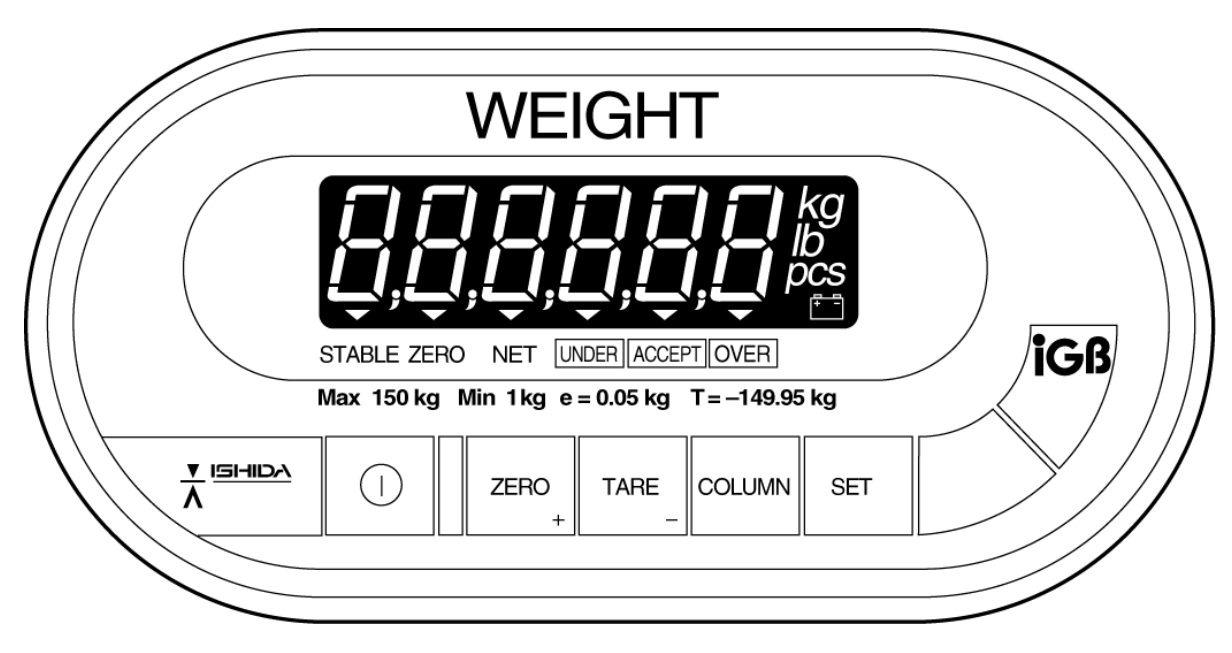

■IGX Series (Asia/Oceania Specification)

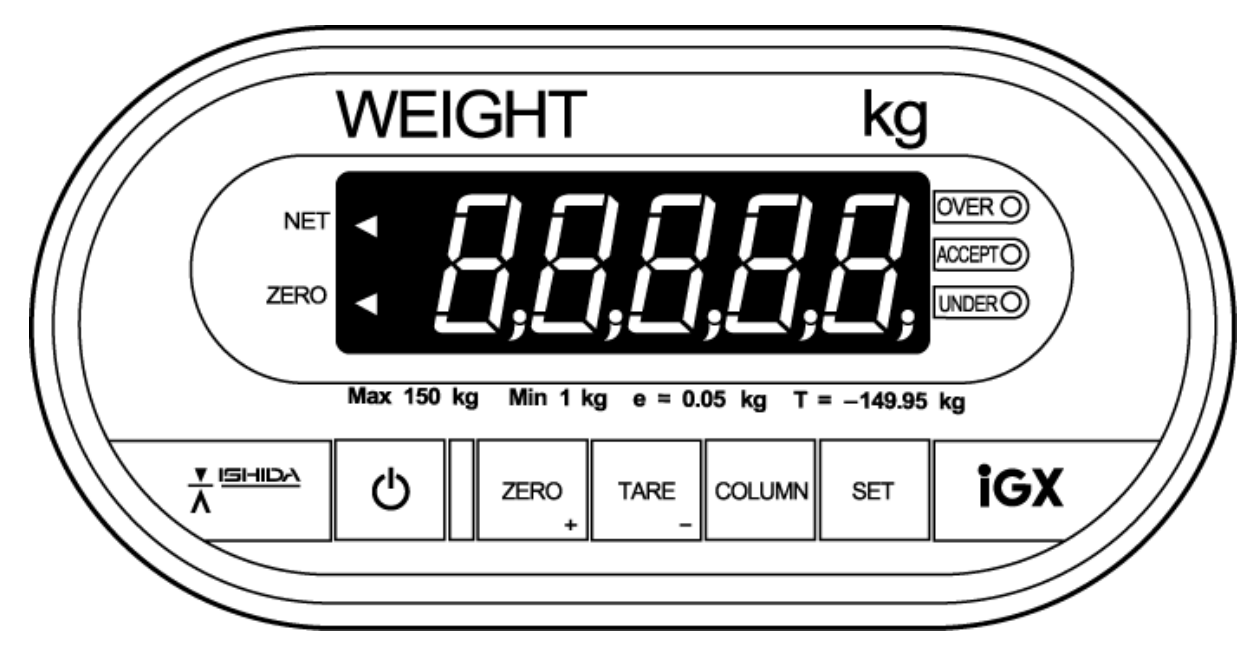

# 1.5 Outer Dimensions

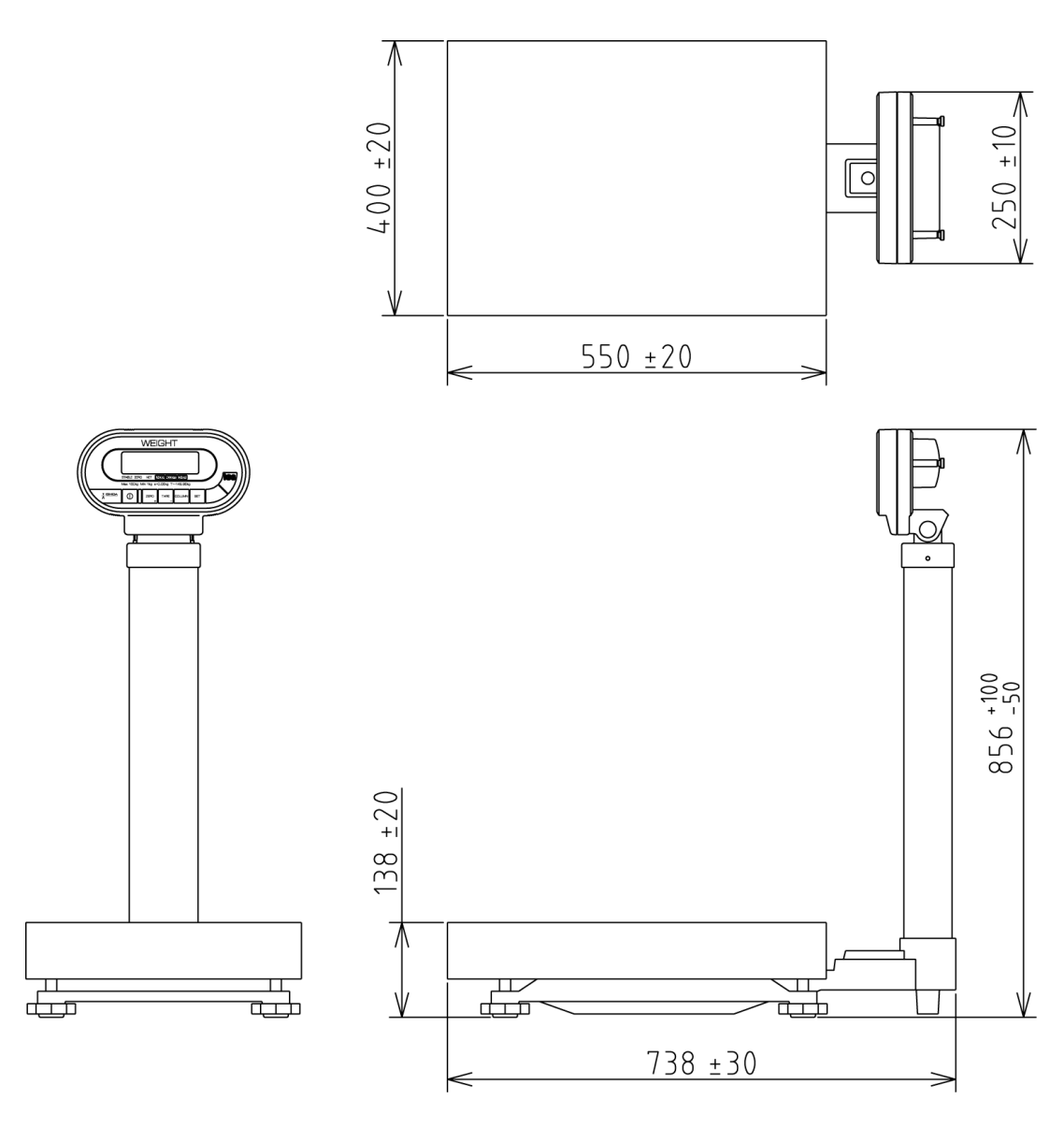

(Unit: mm)

<u>memo</u>

# Chapter 2 Test Mode

The Test Mode is used to check the machine when maintenance is performed or to perform settings.

# 2.1 Operation

The keys used in the following diagram are for Asia/Oceania specifications. For specifications for other countries, use the corresponding keys.

### 2.1.1 Starting Each Mode

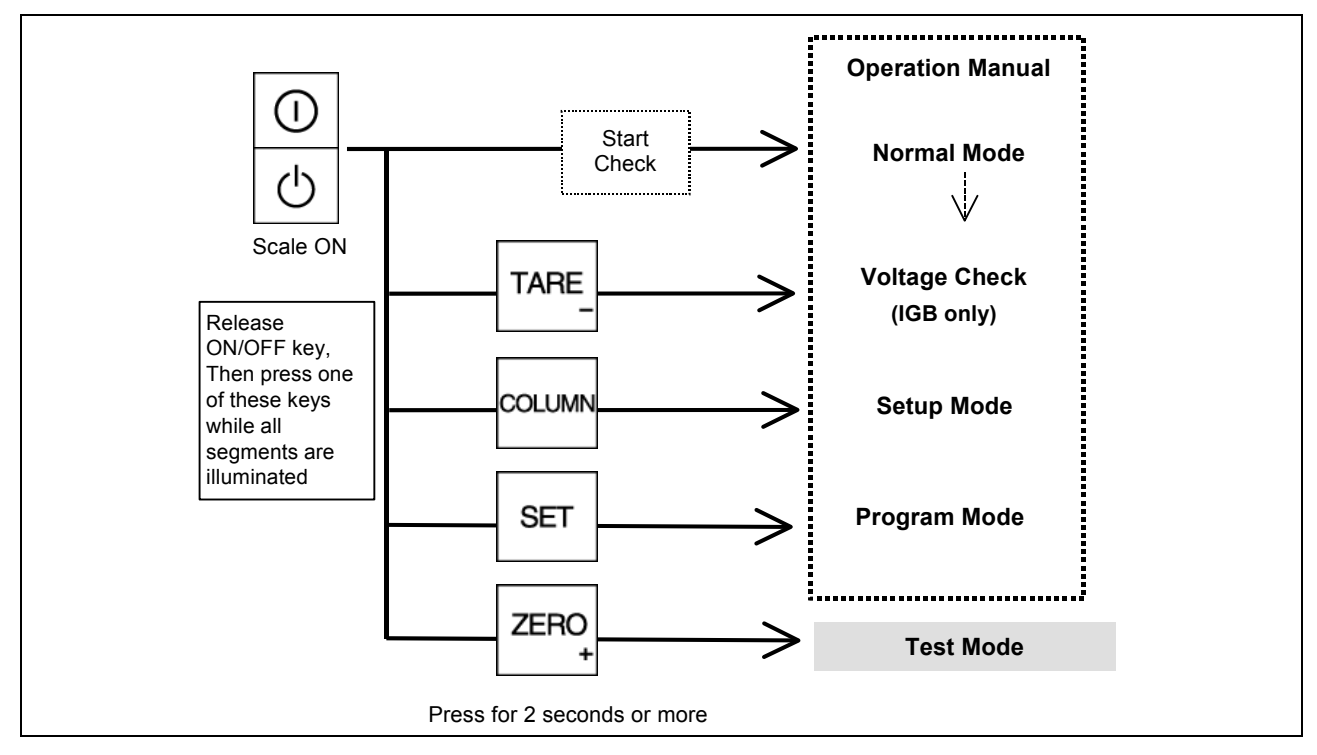

# 2.1.2 Ending Test Mode

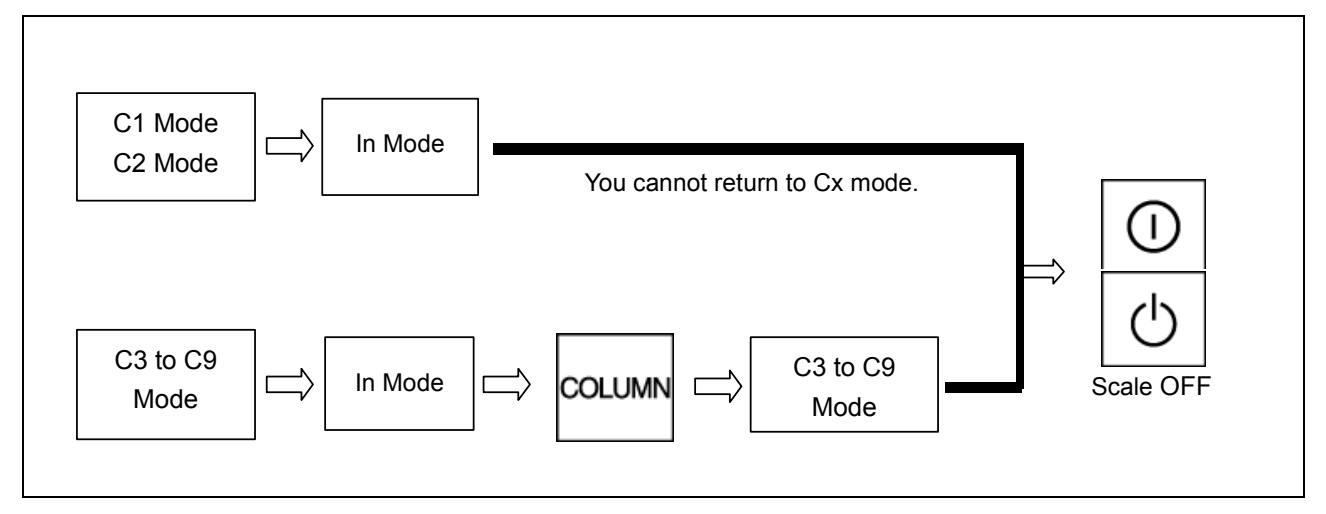

#### 2.1.3 Test Mode Flow

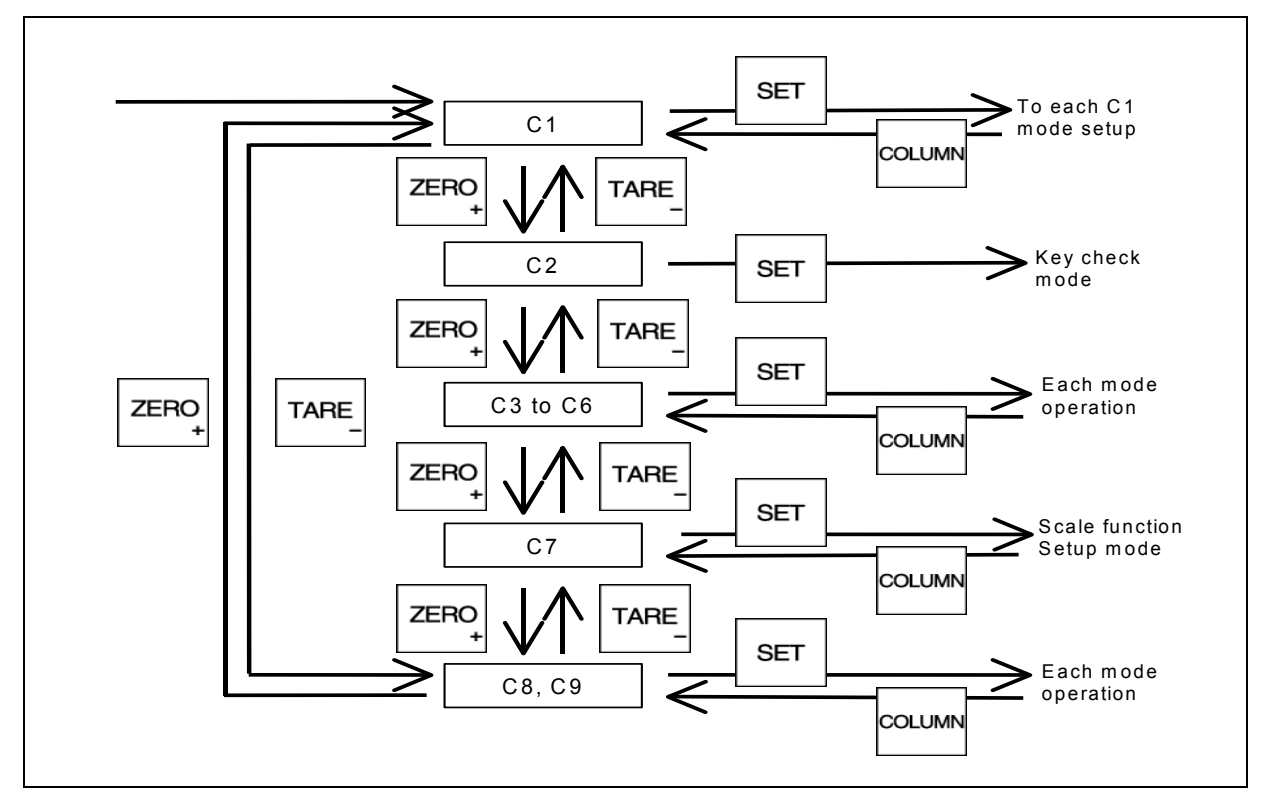

# 2.1.4 Key Functions

| Key              | Function                                                                                                    |
|------------------|----------------------------------------------------------------------------------------------------|
| 0                | Turns the power ON or OFF for the IGB Series.                                                                                                 |
| Ċ                | Turns the power ON or OFF for the IGX Series.<br>+5V is always supplied to the circuit voltage.                                               |
| ZERO<br>+        | Increases the numeric value (when the numeric value is set).<br>Advances the mode (when conditions are set).<br>Adjusts the zero point.       |
| TARE_            | Decreases the numeric value (when the numeric value is set).<br>Reverses the mode (when conditions are set).<br>Adjusts the span point.       |
| SET              | Determines the data in the Details Mode.                                                                                                    |
| COLUMN           | Changes between "+ Adjust" (ZERO ← key [u display]) and "- Adjust" (TARE key [d display]) when the span is adjusted.<br>Returns to each mode. |
| Memory<br>switch | (Tact switch on the main board)<br>Saves the E2ROM data of each item setting of C1 mode.                                                      |

# 2.1.5 Mode List

| Mode | Contents                                                                                                    |
|------|----------------------------------------------------------------------------------------------------|
| *C1  | Country No., Scale No., Zero point, Span adjustment                                                                     |
| C2   | Key check                                                                                                    |
| C3   | Display check 1 (simplified check), All LEDs light up                                                                   |
| C4   | Display check 2 (detailed check), Each segment lights in sequence for each display digit.                               |
| C5   | Program No. display                                                                                                    |
| *C6  | RAM clear (Program mode data)<br>E2ROM clear (Program mode data and Test mode C1 data)<br>(Span adjustment is required) |
| *C7  | Settings for weighing conditions                                                                                        |
| C8   | Reading E2ROM data                                                                                                    |
| C9   | Board check (A/D check, Interface check) for factory inspection                                                         |

# 2.2 C1 Mode (Country No., Scale No., Zero point, Span adjustment)2.2.1 Country No. Table

| Country Name |     | USA 1 | EU                              | AUS | ASIA                              | USA 2 |   |   |   |   |   | JPN | IDV<br>SET |    |    |   |   |   |  |  |  |  |   |   |   |   |   |   |
|--------------|-----|-------|---------------------------------|-----|-----------------------------------|-------|---|---|---|---|---|-----|------------|----|----|---|---|---|--|--|--|--|---|---|---|---|---|---|
|              |     | С     | country Code                    | 0   | 1                                 | 2     | 3 | 4 | 5 | 6 | 7 | 8   | 9          | 10 | 99 |   |   |   |  |  |  |  |   |   |   |   |   |   |
| ADRS         | POS | WGT   | Function                        |     | Default Data (Change not allowed) |       |   |   |   |   |   |     |            |    |    |   |   |   |  |  |  |  |   |   |   |   |   |   |
| 112          | А   | Н     | Start width                     | 2   | 2                                 | 2     | 2 | 2 | 2 | 2 | 2 | 2   | 2          | 4  | -  |   |   |   |  |  |  |  |   |   |   |   |   |   |
|              | В   | Н     | Stable/Re-stable count          | 3   | 3                                 | 3     | 3 | 3 | 3 | 3 | 3 | 3   | 3          | 3  | -  |   |   |   |  |  |  |  |   |   |   |   |   |   |
| 113          | А   | Н     | Stable/Re-stable width          | 4   | 4                                 | 4     | 4 | 4 | 4 | 4 | 4 | 4   | 4          | 4  | -  |   |   |   |  |  |  |  |   |   |   |   |   |   |
|              | В   | н     | Re-stable operation start width | 4   | 4                                 | 4     | 4 | 4 | 4 | 4 | 4 | 4   | 4          | 4  | -  |   |   |   |  |  |  |  |   |   |   |   |   |   |
| 114          | Α   | 1     | Zero point mark                 |     |                                   |       |   |   |   |   |   |     | 0          | 5  | -  |   |   |   |  |  |  |  |   |   |   |   |   |   |
|              |     | 2     | Over-scale display              | 2   | 0                                 | 0     | 8 | 2 | 8 | 0 | 8 | 4   |            |    |    |   |   |   |  |  |  |  |   |   |   |   |   |   |
|              |     | 4     | Display less than true zero     |     | Ũ                                 | Ŭ     |   |   |   |   |   |     |            |    |    |   |   |   |  |  |  |  |   |   |   |   |   |   |
|              |     | 8     | Decimal point display           |     |                                   |       |   |   |   |   |   |     |            |    |    |   |   |   |  |  |  |  |   |   |   |   |   |   |
|              | В   | 1     | Over-scale range                |     | 6                                 | 6     |   |   |   |   |   |     |            |    |    |   |   |   |  |  |  |  |   |   |   |   |   |   |
|              |     | 2     | Tare subtraction                | 0   |                                   |       | 6 | 6 | 6 | 0 | 0 | 6   | 6          | 0  | 0  | 6 | 0 | _ |  |  |  |  |   |   |   |   |   |   |
|              |     | 4     | Tare clear with ZERO key        |     |                                   |       |   |   |   | _ | Ũ | Ũ   | Ũ          | Ũ  | Ũ  |   |   |   |  |  |  |  | Ū | Ŭ | Ũ | Ũ | Ũ | Ũ |
|              |     | 8     | Zero suppress                   |     |                                   |       |   |   |   |   |   |     |            |    |    |   |   |   |  |  |  |  |   |   |   |   |   |   |
| 115          | А   | 1     | Key-in tare subtraction         |     |                                   |       |   |   |   |   |   |     |            |    |    |   |   |   |  |  |  |  |   |   |   |   |   |   |
|              |     | 2     | Zero tracking                   | 0   | 0                                 | 0     | 0 | 0 | 0 | 0 | 0 | 0   | 0          | 4  | -  |   |   |   |  |  |  |  |   |   |   |   |   |   |
|              |     | 4     | Micro weight follow-up          |     | Ũ                                 | 0     | Ū | 0 | Ū | 0 | 0 | Ũ   | Ŭ          | -  |    |   |   |   |  |  |  |  |   |   |   |   |   |   |
|              |     | 8     | Unstable width                  |     |                                   |       |   |   |   |   |   |     |            |    |    |   |   |   |  |  |  |  |   |   |   |   |   |   |
|              | В   | 1     | PLU display (IGB only)          |     |                                   |       |   |   |   |   |   |     |            |    |    |   |   |   |  |  |  |  |   |   |   |   |   |   |
|              |     | 2     | Stable display (IWB only)       | 0   | 0                                 | 6     | 6 | 6 | 4 | 6 | 6 | 6   | 5          | 5  | 5  | _ |   |   |  |  |  |  |   |   |   |   |   |   |
|              |     | 4     | Reserved                        |     |                                   |       |   | - | U |   | Ū | 0   |            |    |    |   |   |   |  |  |  |  |   |   |   |   |   |   |
|              |     | 8     | Reserved                        |     |                                   |       |   |   |   |   |   |     |            |    |    |   |   |   |  |  |  |  |   |   |   |   |   |   |
|              |     |       | 1                               |     |                                   |       |   |   | ú |   | i |     |            |    |    |   |   |   |  |  |  |  |   |   |   |   |   |   |

| Note                   | <ol> <li>By setting the country code, weighing conditions will function based on the default data from address 112 to 115.</li> <li>The data is set to meet certified conditions for each country, so there is no need to change the data.</li> </ol>                                                                                                    |
|------------------------|----------------------------------------------------------------------------------------------------|
|                        | <ol> <li>Desition "A" indicates the upper position of one-byte data, and "B" indicates the lower position.</li> <li>As for Weight, a function is selected with "1", "2", "4", and "8" in bit unit, and "H" indicates Hexadecimal data.</li> <li>Individual setting value "99" cannot be entered. (Displayed only when settings are changed in C7 mode)</li> <li>"USA 2" code is settings to allow changing between "Ib" and "kg" at anytime even in cases other than a stable condition at zero point. ("USA 1" can change between "Ib" and "kg" only when the condition is stabilized at zero point)</li> <li>When using this function, a maximum of 0.2e error may occur in weighing immediately after the change. This error is calibrated by zero point adjustment (or zero tracking), and an accurate weighing is guaranteed.</li> <li>When selecting the weighing capacity exclusively for either "Ib" or "kg", use "USA 1".</li> </ol> |
| Reference<br>Reference | Refer to "Weighing Condition Data Table" for detailed function selection.                                                                                                    |

#### 2.2.2 Scale No. Table

|           |                                                                 | Address |       |         |      |  |  |
|-----------|-----------------------------------------------------------------|---------|-------|---------|------|--|--|
| Scale No. | Specifications                                                  | 110A    | 110B  | 111A    | 111B |  |  |
|           |                                                                 |         | Defau | It Data |      |  |  |
| 0         | 150kg (0.05kg/0.02kg) Multi Interval                            | 6       | С     | 3       | 8    |  |  |
| 1         | 60kg (0.02kg/0.01kg) Multi Interval                             | 2       | В     | 3       | 8    |  |  |
| 2         | 30kg (0.01kg/0.005kg) Multi Interval                            | В       | В     | 3       | 8    |  |  |
| 3         | 15kg (0.005kg/0.002kg) Multi Interval                           | 7       | С     | 3       | 8    |  |  |
| 4         | 6kg (0.002kg/0.001kg) Multi Interval                            | 3       | В     | 3       | 8    |  |  |
| 5         | 6000g (2g/1g) Multi Interval                                    | 0       | В     | В       | 8    |  |  |
| 6         | 3000g (1g/0.5g) Multi Interval                                  | 9       | В     | В       | 8    |  |  |
| 7         | 120kg (0.02kg) 1/6000 Single Range                              | 6       | В     | 2       | 8    |  |  |
| 8         | 60kg (0.01kg) 1/6000 Single Range                               | 2       | В     | 2       | 8    |  |  |
| 9         | 30kg (0.005kg) 1/6000 Single Range                              | В       | В     | 2       | 8    |  |  |
| 10        | 15kg (0.002kg) 1/7500 Single Range                              | 7       | В     | 2       | 8    |  |  |
| 11        | 6kg (0.001kg) 1/6000 Single Range                               | 3       | В     | 2       | 8    |  |  |
| 12        | 300kg (0.1kg) 1/3000 Single Range                               | 1       | В     | 2       | 8    |  |  |
| 13        | 150kg (0.05kg) 1/3000 Single Range                              | А       | 8     | 2       | 8    |  |  |
| 14        | 60kg (0.02kg) 1/3000 Single Range                               | 6       | 8     | 2       | 8    |  |  |
| 15        | 30kg (0.01kg) 1/3000 Single Range                               | 2       | 8     | 2       | 8    |  |  |
| 16        | 15kg (0.005kg) 1/3000 Single Range                              | В       | 8     | 2       | 8    |  |  |
| 17        | 6kg (0.002kg) 1/3000 Single Range                               | 7       | 8     | 2       | 8    |  |  |
| 18        | 6000g (2g) 1/3000 Single Range                                  | 4       | 8     | A       | 8    |  |  |
| 19        | 3000g (1g) 1/3000 Single Range                                  | 0       | 8     | A       | 8    |  |  |
| 20        | 150kg/60kg (0.05kg/0.02kg) Dual Range                           | 6       | С     | 5       | 8    |  |  |
| 21        | 60kg/30kg (0.02kg/0.01kg) Dual Range                            | 2       | В     | 5       | 8    |  |  |
| 22        | 30kg/15kg (0.01kg/0.005kg) Dual Range                           | В       | В     | 5       | 8    |  |  |
| 23        | 15kg/6kg (0.005kg/0.002kg) Dual Range                           | 7       | С     | 5       | 8    |  |  |
| 24        | 6kg/3kg (0.002kg/0.001kg) Dual Range                            | 3       | В     | 5       | 8    |  |  |
| 25        | 6000g/3000 (2g/1g) Dual Range                                   | 0       | В     | D       | 8    |  |  |
| 26        | 3000g/1500 (1g/0.5g) Dual Range                                 | 9       | В     | D       | 8    |  |  |
| 27        | 150kg/150k (0.1kg/0.05kg Dual Range<br>Fishery specification    | A       | 8     | 5       | 8    |  |  |
| 28        | 150kg (0.05kg) 1/3000 Single Range<br>Body weight specification | A       | 8     | 4       | 2    |  |  |
| 29        | 30kg (0.01kg) 1/3000 Single Range<br>Baby scale specification   | 2       | 8     | 4       | 2    |  |  |
| 30        | 300lb/150kg (1/3000) Multi Interval                             | 6       | С     | 7       | 8    |  |  |
| 31        | 150lb/60kg (1/3000) Multi Interval                              | 2       | В     | 7       | 8    |  |  |
| 32        | 60lb/30kg (1/3000) Multi Interval                               | В       | В     | 7       | 8    |  |  |
| 33        | 30lb/15kg (1/3000) Multi Interval                               | 7       | С     | 7       | 8    |  |  |
| 34        | 15lb/6kg (1/3000) Multi Interval                                | 3       | В     | 7       | 8    |  |  |
| 99        | Individual scale settings                                       | -       | -     | -       | -    |  |  |

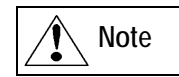

1. By setting the Scale No., the scale will function according to default data of addresses 110 and 111.

2 The above data determines each specification, so changing the data is prohibited.

3 Data A indicates the upper position of the one-byte data, and B indicates the lower position.

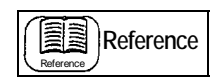

Refer to "Weighing Condition Data Table" for data details.

# 2.2.3 Operation Procedure

| Operation                                                                                                    | Display                                                                                                    |
|----------------------------------------------------------------------------------------------------|----------------------------------------------------------------------------------------------------|
| <ol> <li>Starting Test Mode (C1)</li> <li>Press ON/OFF.</li> <li>Press and hold ZERO(+) while all segments are lit.</li> <li>Press SET.</li> </ol>                                                                                                    |                                                                                                    |
| <ul> <li>2. Setting Country Number</li> <li>To increase the number, press ZERO(+).</li> <li>To decrease the number, press TARE(-).</li> <li>Press SET.</li> <li>[Example] Asia = 3</li> </ul>                                                                                            | [n-]                                                                                                    |
| <ul> <li>3. Setting Scale Number</li> <li>When setting "60kg", select "08".</li> <li>Press SET.</li> </ul>                                                                                                    |                                                                                                    |
| <b>4. Selecting Weight at Span Adjustment</b><br>The following weight can be selected:<br><b>kg:</b> $1/1.0 \rightarrow 1/2.0 \rightarrow 1/2.5 \rightarrow 1/5.0$ of weighing capacity<br><b>lb:</b> $1/1.0 \rightarrow 1/2.0 \rightarrow 1/2.5 \rightarrow 1/5.0$ of weighing capacity | <b><u><u></u><u></u><u></u><u><u></u><u></u><u></u><u></u><u></u><u><u></u><u></u><u></u><u></u><u></u><u></u><u></u><u></u><u></u><u></u></u></u></u></b> |
| <ul> <li>Pressing ZERO(+) selects the next item in the above<br/>sequence, and pressing TARE(-) selects the previous item.</li> </ul>                                                                                                    | kg unit: Same weight is used as weighing capacity.                                                                                                    |
| <b>[Example]</b> Selecting "kg" unit and "1/2.0" for weighing capacity "150kg" will require the total 75kg weight.                                                                                                    | <b>FAG</b> - <b>ZG</b><br><b>kg</b> unit: Half weight is used of weighing                                                                                  |
| To change between "Ib" and "kg", press <b>ZERO(+)</b> and <b>TARE(-)</b> at the same time.                                                                                                    | Lb-Capacity.                                                                                                    |
| 5. Zero Point Adjustment                                                                                                    |                                                                                                    |
| After selecting the weight amount, ensure that nothing is placed on the weighing platter, then press <b>SET</b> . The previously set zero point A/D data will be displayed. Zero point indicator ◀ will light up.                                                                        | . 19998                                                                                                    |
| Press <b>ZERO(+)</b> to set "20000" counts forcibly.<br>Zero point indicator <b>&lt;</b> will go off.                                                                                                    | 20000                                                                                                    |
|                                                                                                    |                                                                                                    |

| Operation                                                                                                    | Display             |
|----------------------------------------------------------------------------------------------------|---------------------|
| <b>6. Span Adjustment</b><br>Place the selected weight on the weighing platter, then press<br><b>TARE(-)</b> .                                                                                                    | <u>ר הוחה א</u>     |
| [Example] 60kg Scale: Weight selection: "kg" unit and "1/1"<br>Place a 60kg weight, 30000 + Zero point 20000 =<br>50000 counts<br>In case of "kg" unit "1/2" for a weight selection, place<br>a 30kg weight, then 15000 + Zero point 20000 =<br>35000 counts                                                                                                    |                     |
| <ul> <li>One graduation equals 5 counts.</li> <li>Processing is automatically executed in the following order:</li> <li>[Calib] (Calibration) Computing process executing</li> <li>[C- OK] (Calibration OK) Computing result succeeded</li> <li>[No. of adjusted counts] Computing result</li> </ul>                                                                                                    | <u>,</u><br>Г       |
|                                                                                                    | 80000               |
| <b>[C-Err]</b> will be displayed, indicating a computing result error<br>when span adjustment is performed without placing a weight.<br>Place a weight and press <b>TARE(-)</b> .                                                                                                    | (Calibration error) |
| <ul> <li>7. Saving Data To save Country No., Scale No., Zero point, and Span data in E2ROM. </li> <li>Remove the weight from the weighing platter.</li> <li>Remove the seal covering the opening on the rear case of display unit.</li> <li>Insert a thin rod such as the inner shaft of a ball-point pen into the hole, and push the Memory Switch located on the main board. When writing has finished normally, [S-OK] will be displayed. </li> <li>To release the above status, press COLUMN.</li> </ul> | 20000<br>5- oh      |
| Then, the display will return to A/D data.                                                                                                    |                     |
| <ul> <li>Press ON/OFF to finish this procedure.</li> </ul>                                                                                                    | OFF status          |

# ■When Performing Fine Span Adjustment

| <ul> <li>1. Trimming</li> <li>After span adjustment, press COLUMN while the A/D data is displayed.</li> <li>[Tri-] (Trimming) display will appear.</li> <li>(This is possible even with the weight placed)</li> </ul>                                                                                                    | <b>[[r, -</b>    |
|----------------------------------------------------------------------------------------------------|------------------|
| <ul> <li>2. Trimming Up</li> <li>Press ZERO(+), then [Tri-U] will be displayed.<br/>Press ZERO(+) for the desired number of times to increase the span.</li> <li>3. Trimming Down</li> <li>Press TARE(-), then [Tri-d] will be displayed.<br/>Press TARE(-) for the desired number of times to decrease the span.</li> <li>Mote The change amount for one time may differ depending on each machine; however, approximately one count for one time is average.</li> </ul> | Гг, -Ц<br>Гг, -Д |
| <ul> <li>4. Repeating Steps</li> <li>Press COLUMN, then A/D data will be displayed.<br/>Place a weight on the weighing platter, and perform<br/>adjustment by repeating steps 1, 2, and 3 above.</li> <li>5. Saving Data</li> <li>After completing the adjustment, press COLUMN to save</li> </ul>                                                                                                    | 79998            |

#### Memory Switch

The memory switch is located on the main board.

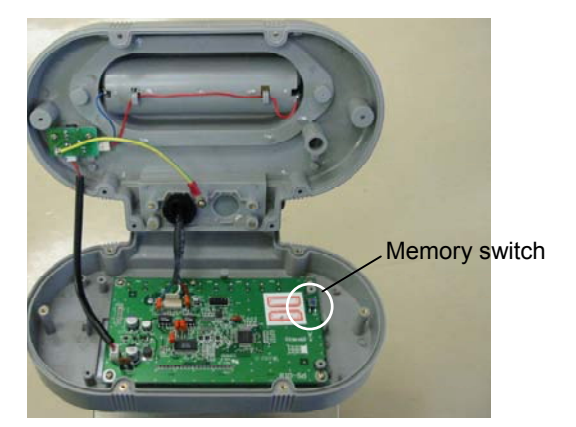

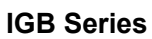

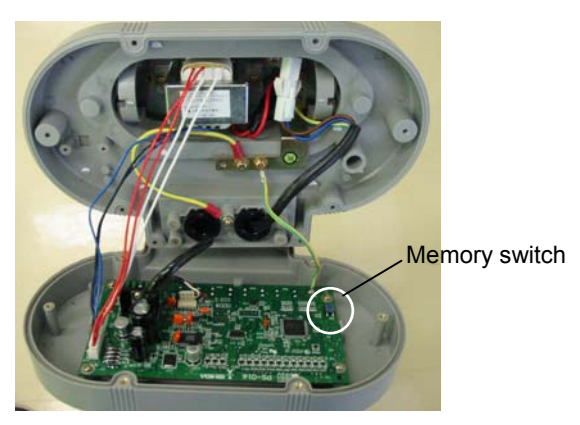

**IGX Series** 

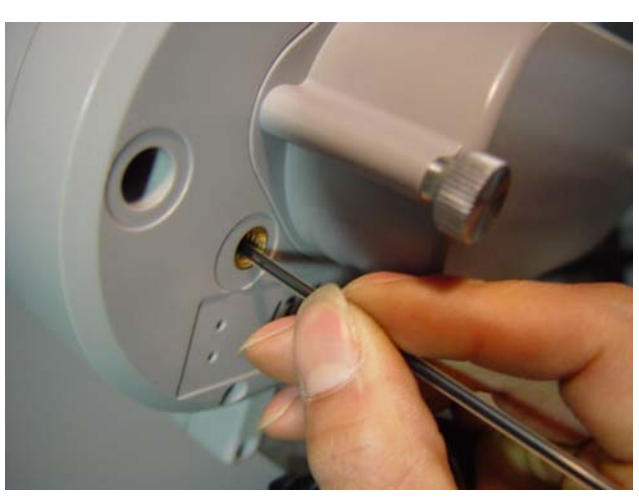

Pushing memory switch

# 2.3 C2 Mode: Key Check

| Operation                                                                                                    | Display                          |
|----------------------------------------------------------------------------------------------------|----------------------------------|
| <ol> <li>Starting Test Mode (C1)</li> <li>Press ON/OFF.</li> <li>Press and hold ZERO(+) while all segments are lit.</li> </ol>                                                                        |                                  |
| <ul> <li>2. Entering C2 Mode</li> <li>• Press ZERO(+).</li> </ul>                                                                                                    |                                  |
| <ul> <li>3. Checking Keys</li> <li>Press SET.</li> <li>[KEY-0] indicates that there is no key entry.</li> </ul>                                                                                       | <i><b><i><b>ה</b>ЕЧ-</i></b></i> |
| 4. Checking Keys<br>$\overline{\text{ZERO(+)}} \rightarrow 1$ TARE(-) $\rightarrow 2$ * $\rightarrow 3$<br>$\overline{\text{SET}} \rightarrow 4$ EXT. INPUT $\rightarrow 5$ MEMORY SW $\rightarrow 6$ | <b>FEY-1</b>                     |
| <ul> <li><b>5. Finishing Procedure</b></li> <li>• Press ON/OFF to finish this procedure.</li> </ul>                                                                                                   | OFF status                       |

# 2.4 C3 Mode: Display Check 1 (Simplified Check)

| Operation                                                                                                    | Display      |
|----------------------------------------------------------------------------------------------------|--------------|
| <ol> <li>Starting Test Mode (C1)</li> <li>Press ON/OFF.</li> <li>Press and hold ZERO(+) while all segments are lit</li> </ol> |              |
| <ul> <li>2. Entering C3 Mode</li> <li>• Press ZERO(+) twice.</li> </ul>                                                       | <b>[]</b>    |
| <ul> <li>3. Checking Displays</li> <li>Press SET.</li> <li>The display shows self-diagnostic check.</li> </ul>                | 00000, 99999 |
|                                                                                                    |              |
| <ul> <li>4. Returning to Test Mode</li> <li>• Press COLUMN to return to Test Mode.</li> </ul>                                 |              |

# 2.5 C4 Mode: Display Check 2 (Detailed Check)

| Operation                                                                                                    |  | Display    |  |
|----------------------------------------------------------------------------------------------------|--|------------|--|
| <ol> <li>Starting Test Mode (C1)</li> <li>Press ON/OFF.</li> <li>Press and hold ZERO(+) while all segments are lit.</li> </ol> |  |            |  |
| 2. Entering C4 Mode<br>Press ZERO(+) three times.                                                                              |  | <b>[</b> 4 |  |
| <ul> <li>3. Checking Displays</li> <li>Press SET.</li> <li>The display shows self-diagnostic check.</li> </ul>                 |  |            |  |
| <ul> <li>4. Returning to Test Mode</li> <li>• Press COLUMN to return to Test Mode.</li> </ul>                                  |  | <b>[</b> 4 |  |

# 2.6 C5 Mode: Program No Display

| Operation                                                                                                    | Display   |
|----------------------------------------------------------------------------------------------------|-----------|
| <ol> <li>Starting Test Mode</li> <li>Press ON/OFF.</li> <li>Press and hold ZERO(+) while all segments are lit.</li> </ol>                            |           |
| <ul> <li>2. Entering C5 Mode</li> <li>• Press ZERO(+) four times.</li> </ul>                                                                         | <b>[5</b> |
| <ul> <li><b>3. Displaying Program Number</b></li> <li>• Press <b>SET</b>.</li> <li>The installed program number (D005) will be displayed.</li> </ul> | a005      |
| <ul> <li>4. Returning to Test Mode</li> <li>• Press COLUMN to return to Test Mode .</li> </ul>                                                       | <b>[5</b> |

# 2.7 C6 Mode: RAM Clear and E2ROM Clear

| Operation                                                                                                    | Display      |
|----------------------------------------------------------------------------------------------------|--------------|
| <ol> <li>Starting Test Mode</li> <li>Press ON/OFF.</li> <li>Press and hold ZERO(+) while all segments are lit.</li> </ol> |              |
| <ul> <li>2. Entering C6 Mode</li> <li>• Press ZERO(+) five times.</li> </ul>                                              | <b>[[5</b> ] |
| 3. Press SET.                                                                                                    | [LEAr        |
| <ul> <li><b>4. RAM Clear</b><br/>(Preset data of Program Mode is cleared)</li> <li>• Press ZERO(+).</li> </ul>            |              |
| • Press ZERO(+).                                                                                                    |              |
| 5. Press <u>COLUMN</u> to return to Test Mode.                                                                            | <b>[[5</b> ] |

#### E2ROM Clear (Initializing E2ROM data)

| 6. Press <mark>SET</mark> .                                                                                                    | [LERr                         |
|----------------------------------------------------------------------------------------------------|-------------------------------|
| <ul> <li>7. Push the Memory Switch (SW1) located on the main board.<br/>(This does not work when there has been no data change)</li> <li>C1 data and setting data (F01toF17) have been initialized.<br/>Settings are required.</li> </ul> | <u>EEP-L</u><br><u>E- o</u> h |
| <ul> <li>8. Press ON/OFF.</li> <li>After initialization, nothing except "C1" will be displayed.</li> <li>C1 data settings (Country No., Scale No., Zero point,<br/>Span adjustment) are required.</li> </ul>                              | <b>[</b> ]                    |

#### 2.8 **C7 Mode: Weighing Condition Setting**

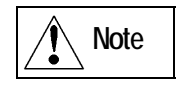

Setting Country No. and Scale No. determine the weighing conditions for securing certified specifications of the country.

Individual contents can be changed in this mode. Specifications must be selected when used overseas.

| Operation                                                                                                    | Display                                 |  |  |
|----------------------------------------------------------------------------------------------------|-----------------------------------------|--|--|
| <ol> <li>Starting Test Mode</li> <li>Press ON/OFF.</li> <li>Press and hold ZERO(+) while all segments are lit.</li> </ol>                                                         |                                         |  |  |
| <ul> <li>2. Entering C7 Mode</li> <li>Press ZERO(+) six times.</li> <li>Or, press TARE(-) three times.</li> </ul>                                                                 | <b>[</b> ]                              |  |  |
| <ul> <li>3. Press SET.</li> <li>To change data:<br/>Select the desired data by pressing ZERO(+) to increase,<br/>or TARE(-) to decrease the address.</li> </ul>                   | 3-digit address + A (Upper data) - Data |  |  |
| To fix the data or advance the address:<br>Press <b>SET</b> .                                                                                                    | 3-digit address + B (Lower data) - Data |  |  |
| <ul> <li><b>4. After changing data</b>         Push the Memory Switch (SW1) located on the main board.         (This does not work when there was no data change)     </li> </ul> | <b>56</b>                               |  |  |
| 5. Press COLUMN twice to return to Test Mode.                                                                                                    |                                         |  |  |

Addresses for weighing condition settings are from 110 to 115. Refer to the next page.

Reference

## ■Weighing Condition Setting Table

| Address | Weight | ltem                           | Data                                                                                                    |  |  |  |
|---------|--------|--------------------------------|----------------------------------------------------------------------------------------------------|--|--|--|
| 110A    | 1      | Decimal point position         | 0: 0 1: 0.0                                                                                                    |  |  |  |
|         | 2      |                                | 2: 0.00 3: 0.000                                                                                                    |  |  |  |
|         | 4      | Minimum graduation             | 0: 1 (1-2 change in Dual range/ Multi Interval)<br>4: 2 (2-5-10 change in Dual range/ Multi Interval)                                                                                                    |  |  |  |
|         | 8      |                                | 8: 5 (5-10-20 change in Dual range/ Multi Interval)<br>C: Invalid                                                                                                    |  |  |  |
| 110B    | -      | Accuracy (Resolution)          | 0: 1/5001: 1/6002: 1/7503: 1/10004: 1/12005: 1/15006: 1/20007: 1/25008: 1/30009: 1/4000A: 1/5000B: 1/6000C: 1/7500D: 1/10000E: 1/12000F: 1/15000                                                                                                    |  |  |  |
| 111A    | 1      | Changing method                | <ul> <li>0: Single range LED stable display only (IGX)</li> <li>1: 1/3000 Multi interval Stabe/Upper/Lower display (IGB)</li> <li>2: Single range Upper/Lower display (IGX)</li> </ul>                                                                                     |  |  |  |
|         | 2      |                                | <ul> <li>3: 1/3000 Multi interval Stabe/Upper/Lower display (IGB</li> <li>4: Single range (Body weight specification)</li> <li>5: 1/3000 Dual range (A/B range change)</li> <li>6: Single range (Ib/kg change)</li> <li>7: 1/3000 Multi interval (Ib/kg change)</li> </ul> |  |  |  |
|         | 4      |                                |                                                                                                    |  |  |  |
|         | 8      | Weight unit<br>(Valid only for | <111A> <111B><br>0 + 0: kg (kg - lb)<br>8 + 0: g<br>0 + 1: lb                                                                                                    |  |  |  |
| 111B    | 1      | communications)                | 8 + 1: oz                                                                                                    |  |  |  |
|         | 2      | Filter setting                 | (Cut off)(Notch)(Output rate)0:0.66Hz2.50Hz400ms2:0.84Hz3.20Hz312ms                                                                                                    |  |  |  |
|         | 4      | Do not change the data.        | 4: 1.05Hz       4.00Hz       250ms         6: 1.31Hz       5.00Hz       200ms         8: 1.68Hz       6.40Hz       156ms         A: 2.10Hz       8.00Hz       125ms                                                                                                    |  |  |  |
|         | 8      |                                | C: 2.62Hz 10.00Hz 100ms<br>E: 3.35Hz 12.80Hz 78ms                                                                                                    |  |  |  |

| Address | Weight | ltem                                                                                                    | Data                                                                                                    |                         |  |
|---------|--------|----------------------------------------------------------------------------------------------------|----------------------------------------------------------------------------------------------------|-------------------------|--|
| 112A    | -      | Start width                                                                                              | 0: $\pm 1/50$ ( $\pm 2\%$ ) of weighing capacity<br>1: $\pm 1/25$ ( $\pm 4\%$ ) of weighing capacity<br>2: $\pm 1/10$ ( $\pm 10\%$ ) of weighing capacity<br>3: $\pm 1/7.5$ ( $\pm 13.3\%$ ) of weighing capacity<br>4: $\pm 1/6$ ( $\pm 16.6\%$ ) of weighing capacity<br>5: $\pm 1/5$ ( $\pm 20\%$ ) of weighing capacity<br>6: $\pm 1/4$ ( $\pm 25\%$ ) of weighing capacity<br>7: $\pm 1/3$ ( $\pm 33.3\%$ ) of weighing capacity<br>8: $\pm 1/2$ ( $\pm 50\%$ ) of weighing capacity<br>9 and more: Invalid |                         |  |
| 112B    | -      | Stable/Re-stable count                                                                                   | 0 through 15 times                                                                                                    |                         |  |
| 113A    | -      | Stable/Re-stable width                                                                                   | n=0 through 15 (±n/10                                                                                                    | e)                      |  |
| 113B    | -      | Re-stable operation start width                                                                          | n=0 through 15 (±n/10 e)                                                                                                    |                         |  |
| 114A    | 1      | Zero point mark                                                                                          | 0: Light at true zero                                                                                                    | 1: Light at dummy zero  |  |
|         | 2      | Over-scale display                                                                                       | 0: Blank                                                                                                    | 1:"OL"                  |  |
|         | 4      | Display below true zero                                                                                  | 0: ""                                                                                                    | 1: Minus numeric value  |  |
|         | 8      | Decimal point form                                                                                       | 0: "."                                                                                                    | 1: ","                  |  |
| 114B    | 1      | Over-scale range                                                                                         | 0: Display upto +9e                                                                                                    | 1: Display upto +3e     |  |
|         | 2      | Tare subtraction                                                                                         | 0: Yes                                                                                                    | 1: No                   |  |
|         | 4      | Tare clear with ZERO key                                                                                 | 0: No                                                                                                    | 1: Yes                  |  |
|         | 8      | Zero supress display<br>(Multi Interval<br>specification only)                                           | 0: Yes                                                                                                    | 1: No                   |  |
| 115A    | 1      | Key-in preset tare<br>subtraction and preset<br>single weight function<br>Preset unit weight<br>function | 0: Yes                                                                                                    | 1: No                   |  |
|         | 2      | Zero tracking                                                                                            | 0: Yes                                                                                                    | 1: No                   |  |
|         | 4      | Micro weight follow-up                                                                                   | 0: Yes                                                                                                    | 1: No                   |  |
|         | 8      | Unstable width                                                                                           | 0: ±0.5e                                                                                                    | 1: ±20e                 |  |
| 115B    | 1      | No. of PLUs and PLU<br>display (IGB only)                                                                | 0: 10 PLUs<br>Display                                                                                                    | 1: 5 PLUs<br>No display |  |
|         | 2      | Stable display<br>(IGB only)                                                                             | 0: "∗" display                                                                                                    | 1: "▼" cursor display   |  |
|         | 4      | Weight unit cursor display                                                                               | 0: Always light 1: Light only when "No change"is set                                                                                                    |                         |  |
|         | 8      | Reserved                                                                                                 |                                                                                                    |                         |  |

# 2.9 C8 Mode: E2ROM Data Reading

Data from address 000 to address 127 can be read.

| Operation                                                                                                    | Display                        |
|----------------------------------------------------------------------------------------------------|--------------------------------|
| <ol> <li>Starting Test Mode         <ul> <li>Press ON/OFF.</li> <li>Press and hold ZERO(+) while all segments are lit.</li> </ul> </li> <li>Entering C8 Mode</li> </ol>                                           |                                |
| <ul> <li>Press ZERO(+) seven times.</li> <li>Or, press TARE(-) twice.</li> </ul>                                                                                                    |                                |
| 3. Press SET.<br>To change an address<br>Press ZERO(+) to increase an address.<br>Press TARE(-) to decrease an address.<br>Address 000<br>Address 110<br>Address 127<br>Address 127<br>Address 127<br>Address 127 | Address 3 digits - Data 1 byte |
| 4. Press COLUMN to return to Test Mode.                                                                                                    |                                |

#### E2ROM Data

| Address | Item                                                                                                    | Data Range                               | Remarks    |                                                                          |
|---------|----------------------------------------------------------------------------------------------------|------------------------------------------|------------|--------------------------------------------------------------------------|
| 0 to 99 | <ul> <li>Preset data (10 PLUs)</li> <li>Upper limit</li> <li>Lower limit</li> <li>Tare amount (A range)</li> <li>Tare amount (B range)/Single weight</li> <li>Check sum</li> </ul> | 17bit<br>17bit<br>18bit<br>20bit<br>8bit | 0 to 60000 | Data set in Program<br>Mode of Operation<br>Manual.<br>10 byte × 10 data |
| 100A    | Scale mode data Capacity (bit1)<br>Ib mode (bit2)<br>Counting (bit3)                                                                                                    |                                          | 0 to F     |                                                                          |
| 100B    | Reserved                                                                                                    |                                          | -          |                                                                          |

| Address    | Item                                                                                                    | Data Range                                               | Remarks                                            |
|------------|----------------------------------------------------------------------------------------------------|----------------------------------------------------------|----------------------------------------------------|
| 101        | 100A and 100B check data<br>(Writing twice)                                                                                                    | -                                                        |                                                    |
| 102A       | Selection of ON/OFF key function (bit 0)<br>Selection of Preset auto call-up function (bit 1)<br>Selection of 16/24 digit printer (bit 2)<br>Selection of Date print function (bit 3)                         | 0 to 1 (F1)<br>0 to 1 (F2)<br>0 to 1 (F3)<br>0 to 1 (F4) | Data set in Setup<br>Mode of Operation<br>Manual.  |
| 102B       | Selection of Preset No. print function (bit4)<br>Selection of single/consecutive chit print (bit5)<br>Selection of Tare amount print function (bit6)<br>Selection of Upper/Lower limits print function (bit7) | 0 to 1 (F5)<br>0 to 1 (F6)<br>0 to 1 (F7)<br>0 to 1 (F8) | Reference<br>Refer to IGB/IGX<br>Operation Manual. |
| 103A       | Baud rate setting (bit 0 to 3)                                                                                                    | 0 to F (F9)                                              |                                                    |
| 103B       | Output message specification (bit 4 to 7)                                                                                                    | 0 to F (F10)                                             |                                                    |
| 104A       | Data output method (bit 0 to 3)                                                                                                    | 0 to F (F11)                                             |                                                    |
| 104B       | Data output condition (bit 4 to 7)                                                                                                    | 0 to F (F12)                                             |                                                    |
| 105A       | Contact output signal setting (bit 0 to 3)                                                                                                    | 0 to F (F13)                                             |                                                    |
| 105B       | Contact input signal setting (bit 4 to 7)                                                                                                    | 0 to F (F14)                                             |                                                    |
| 106A       | High-level buzzer output setting (bit 0 to 3)                                                                                                    | 0 to F (F15)                                             |                                                    |
| 106B       | Built-in buzzer selection function (bit 4 to 7)                                                                                                    | 0 to F (F16)                                             |                                                    |
| 107A       | Automatic power off setting (bit 0 to 3)                                                                                                    | 0 to 6 (F17)                                             |                                                    |
| 107B       | Reserved                                                                                                    |                                                          |                                                    |
| 108 to 109 | Check sum from 102 to 107                                                                                                    | -                                                        |                                                    |
| 110 to 115 | Weighing condition setting data                                                                                                    |                                                          | Refer to Weighing condition setting table.         |
| 116A       | Country code (Refer to Country code table)                                                                                                    | 0 to F                                                   | (Default 10: Japan)                                |
| 116B       | Reserved                                                                                                    | 0                                                        |                                                    |
| 117A       | Reserved                                                                                                    | 0                                                        |                                                    |
| 117B       | Reserved                                                                                                    | 0                                                        |                                                    |
| 118 to 120 | A/D zero point data (adref)                                                                                                    | 24 bit                                                   |                                                    |
| 121 to 123 | A/D calibration data (adwidth)                                                                                                    | 24 bit                                                   |                                                    |
| 124        | Weighing capacity setting (Refer to Capacity setting table)                                                                                                    | 00 to 99                                                 | (Default 1: 60kg)                                  |
| 125A       | JAPAN only                                                                                                    | 0 to F                                                   |                                                    |
| 125B       | Span adjusted flag                                                                                                    | 5H or others                                             | 5H=OK<br>Others=Error                              |
| 126, 127   | Check sum from 100 to 113.                                                                                                    | -                                                        |                                                    |

# 2.10 C9 Mode: Board Inspection (A/D Check, I/F Check)

This mode is for factory inspection, and shall not be used for maintenance.

| Operation                                                                                                    | Display                               |
|----------------------------------------------------------------------------------------------------|---------------------------------------|
| <ol> <li>Starting Test Mode</li> <li>Press ON/OFF.</li> <li>Press and hold ZERO(+) while all segments are lit.</li> </ol>                                                                                               |                                       |
| <ul> <li>2. Entering C9 Mode</li> <li>Press ZERO(+) eight times.</li> <li>Or, press TARE(-).</li> </ul>                                                                                                    | <b>[]</b>                             |
| <b>3. Press SET</b> .<br>Span adjusted A/D data is displayed.                                                                                                    | 74 160                                |
| <ul> <li>4. Press SET.</li> <li>A/D converter output value is displayed.<br/>However, the lower 3 bits of 24-bit output change rapidly and<br/>are outside of visual inspection range, so they are excluded.</li> </ul> | :70261                                |
| <ul> <li>5. Press ZERO(+).</li> <li>Used for A/D board drift inspection.</li> <li>The inspection result is displayed: OK or Err</li> </ul>                                                                              | :Ad[on                                |
|                                                                                                    | : <i>R F</i>                          |
|                                                                                                    | : <i>R - E r r</i>                    |
| <ol> <li>Press TARE(-).</li> <li>Connect the inspection jig and all I/O ports are checked.<br/>The inspection result is displayed: OK or Err</li> </ol>                                                                 | : <i>P</i> <u>o</u> <u>o</u> <i>F</i> |
|                                                                                                    | : P-Err                               |
| 7. Press COLUMN to return to Key Test Mode.                                                                                                    | <b>[</b> ]                            |

# Chapter 3 Hardware Configuration

# 3.1 Mechanical Parts

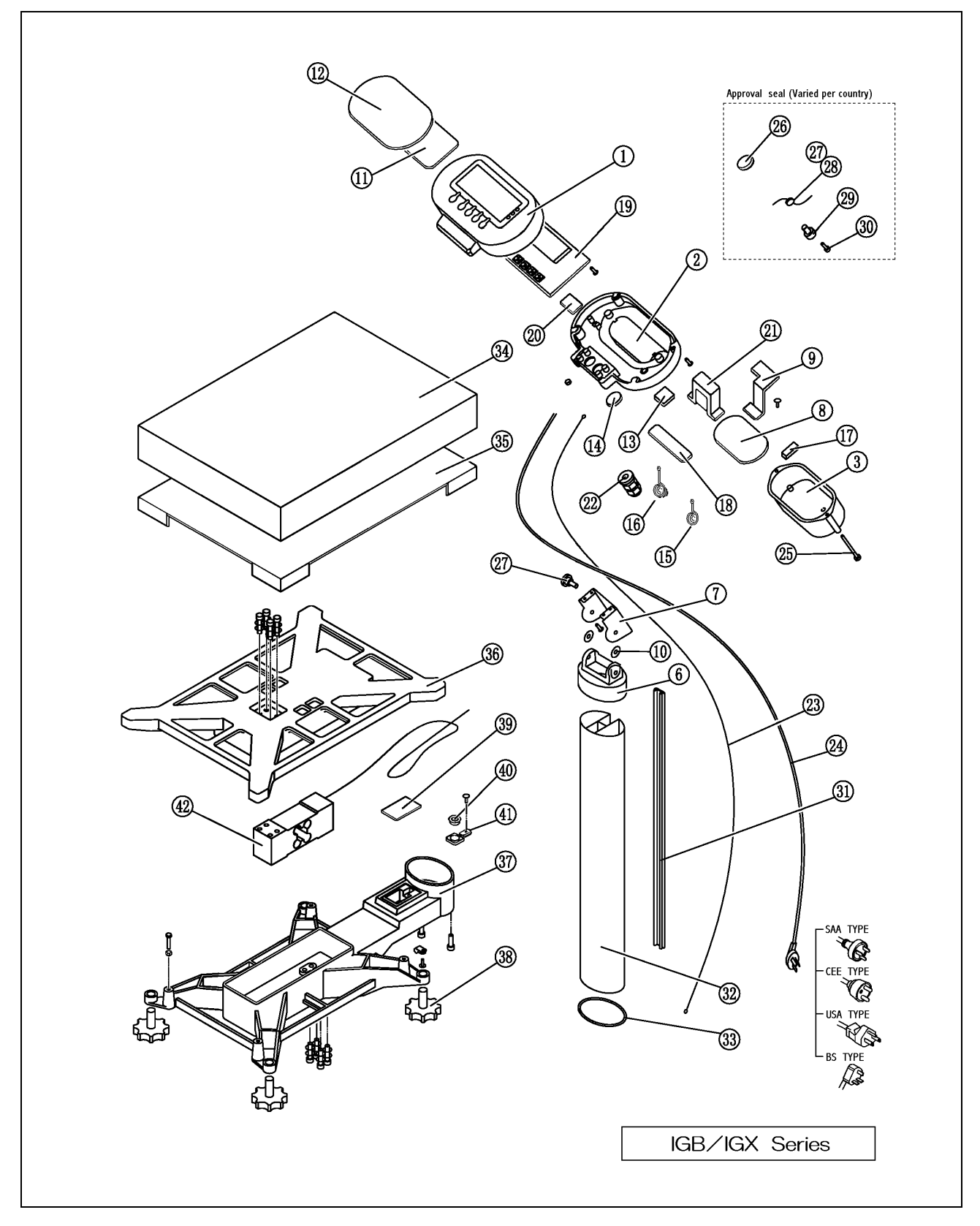

#### ■IGB Series Service Parts List

| No. | Part Name                   | Remark | Part No.           | Q'ty |
|-----|-----------------------------|--------|--------------------|------|
| 1   | CASE FRONT                  |        | 900-0756-05        | 1    |
| 2   | CASE REAR 'BATTERY'         |        | 900-0753-04        | 1    |
| 3   | COVER 'BATTERY'             |        | 900-0754-08        | 1    |
| 6   | BRACKET                     |        | 900-0725-00        | 1    |
| 7   | BRACKET 'DISPLAY'           |        | 900-0726-03        | 1    |
| 10  | WASHER 'RUBBER'             |        | 900-0748-05        | 2    |
| 11  | FILTER 'DISPLAY'            |        | 900-0755-01        | 1    |
| 12  | SHEET 'DISPLAY'             | 60kg   | Varied per country | 1    |
| 12  | SHEET 'DISPLAY'             | 150kg  | Varied per country | 1    |
| 14  | SHEET 'COVER'               |        | 900-0793-03        | 1    |
| 15  | SPRING 1                    |        | 900-1013-05        | 1    |
| 16  | SPRING 2                    |        | 900-1014-18        | 1    |
| 17  | CUSHION BATTERY             |        | 900-0319-01        | 4    |
| 18  | NAME PLATE 'SPEC.'          | 60kg   | Varied per country | 1    |
| 18  | NAME PLATE 'SPEC.'          | 150kg  | Varied per country | 1    |
| 19  | PWB PS-018                  |        | 900-0677-04        | 1    |
| 20  | PWB PS-019                  |        | 900-0767-06        | 1    |
| 22  | CABLE LOCKING (PG-11)       |        | 900-0758-02        | 1    |
| 23  | HARNESS 'S2' GND            |        | 900-0772-05        | 1    |
| 25  | SCREW M 4×45                |        | 900-0842-02        | 2    |
| 26  | SHEET                       |        | 900-1064-05        | 2    |
| 31  | SIDE COVER                  |        | 900-0037-11        | 1    |
| 32  | POLE STAND                  |        | 900-0032-49        | 1    |
| 33  | RUBBER RING                 |        | 900-0207-07        | 1    |
| 34  | PLATTER                     |        | 072-8847-05        | 1    |
| 35  | SHEET 'PLATTER '            |        | 900-0100-02        | 1    |
| 36  | PLATE SUPPORT               |        | 900-0021-11        | 1    |
| 37  | BASE                        |        | 900-0020-35        | 1    |
| 38  | FOOT 'LEVEL'                |        | 900-0022-05        | 4    |
| 39  | PLATE A 'LEVEL'             |        | 900-0222-03        | 1    |
| 40  | LEVEL UNIT ASS.             |        | 900-0315-15        | 1    |
| 41  | BRACKET 'LEVEL'             |        | 900-0010-01        | 1    |
| 42  | LOAD CELL (LOC-ISS10-100kg) | 60kg   | 900-0815-01        | 1    |
| 42  | LOAD CELL (LOC-ISS10-300kg) | 150kg  | 900-0816-05        | 1    |

Note: Part numbers may change without notice due to product improvements.

#### ■IGX Series Service Parts List

| No. | Part Name                   | Remark | Part No.           | Q'ty |
|-----|-----------------------------|--------|--------------------|------|
| 1   | CASE FRONT                  |        | 900-0756-05        | 1    |
| 2   | CASE REAR 'TRANSFORMER'     |        | 900-0757-09        | 1    |
| 3   | COVER 'BATTERY'             |        | 900-0754-08        | 1    |
| 6   | BRACKET                     |        | 900-0725-00        | 1    |
| 7   | BRACKET 'DISPLAY'           |        | 900-0726-03        | 1    |
| 8   | PLATE EARTH                 |        | 900-0727-07        | 1    |
| 9   | BRACKET 'CASE'              |        | 900-0829-03        | 1    |
| 10  | WASHER 'RUBBER '            |        | 900-0748-05        | 2    |
| 11  | FILTER 'DISPLAY'            |        | 900-0755-01        | 1    |
| 12  | SHEET 'DISPLAY'             | 60kg   | Varied per country | 1    |
| 12  | SHEET 'DISPLAY'             | 150kg  | Varied per country | 1    |
| 13  | SHEET 'AC ADAPTER'          |        | 900-0770-08        | 1    |
| 18  | NAME PLATE 'SPEC '          | 60kg   | Varied per country | 1    |
| 18  | NAME PLATE 'SPEC.'          | 150kg  | Varied per country | 1    |
| 19  | PWB PS-016                  |        | 900-0676-01        | 1    |
| 21  | TRANSFORMER ASSY            |        | 900-1697-02        | 1    |
| 22  | CABLE LOCKING (PG-11)       |        | 900-0758-02        | 2    |
| 23  | HARNESS 'S2' GND            |        | 900-0772-05        | 1    |
| 24  | HARNESS 'C3' POWER CORD     |        | Varied per country | 1    |
| 26  | SHEET                       |        | 900-1064-05        | 2    |
| 31  | SIDE COVER                  |        | 900-0037-11        | 1    |
| 32  | POLE STAND                  |        | 900-0032-49        | 1    |
| 33  | RUBBER RING                 |        | 900-0207-07        | 1    |
| 34  | PLATTER                     |        | 072-8847-05        | 1    |
| 35  | SHEET 'PLATTER '            |        | 900-0100-02        | 1    |
| 36  | PLATE SUPPORT               |        | 900-0021-11        | 1    |
| 37  | BASE                        |        | 900-0020-35        | 1    |
| 38  | FOOT 'LEVEL '               |        | 900-0022-05        | 4    |
| 39  | PLATE A 'LEVEL '            |        | 900-0222-03        | 1    |
| 40  | LEVEL UNIT ASS.             |        | 900-0315-15        | 1    |
| 41  | BRACKET 'LEVEL '            |        | 900-0010-01        | 1    |
| 42  | LOAD CELL (LOC-ISS10-100kg) | 60kg   | 900-0815-01        | 1    |
| 42  | LOAD CELL (LOC-ISS10-300kg) | 150kg  | 900-0816-05        | 1    |

Note: Part numbers may change without notice due to product improvements.

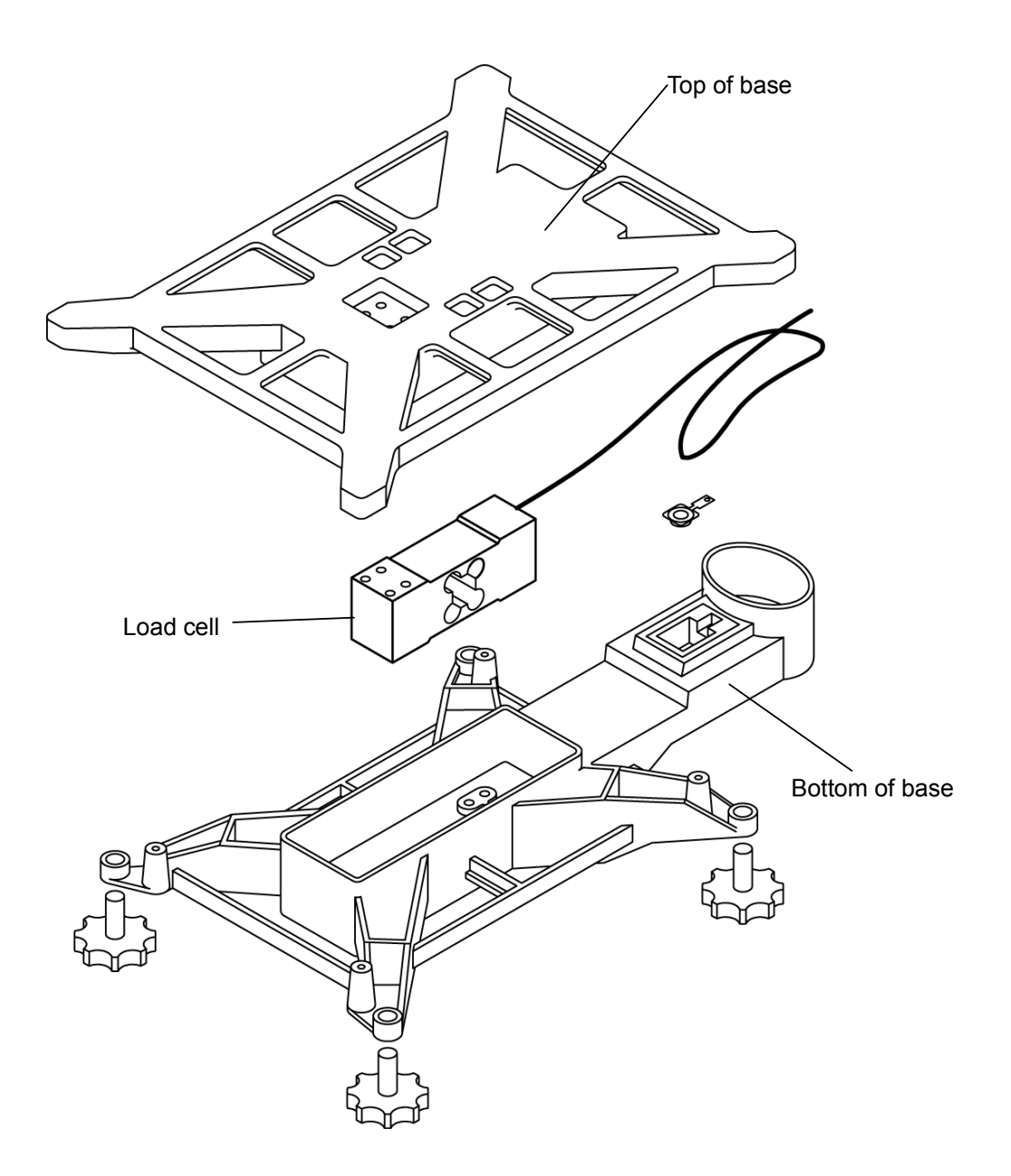

# 3.2 Electric Parts (IGB Series)

# 3.2.1 IGB Block Diagram

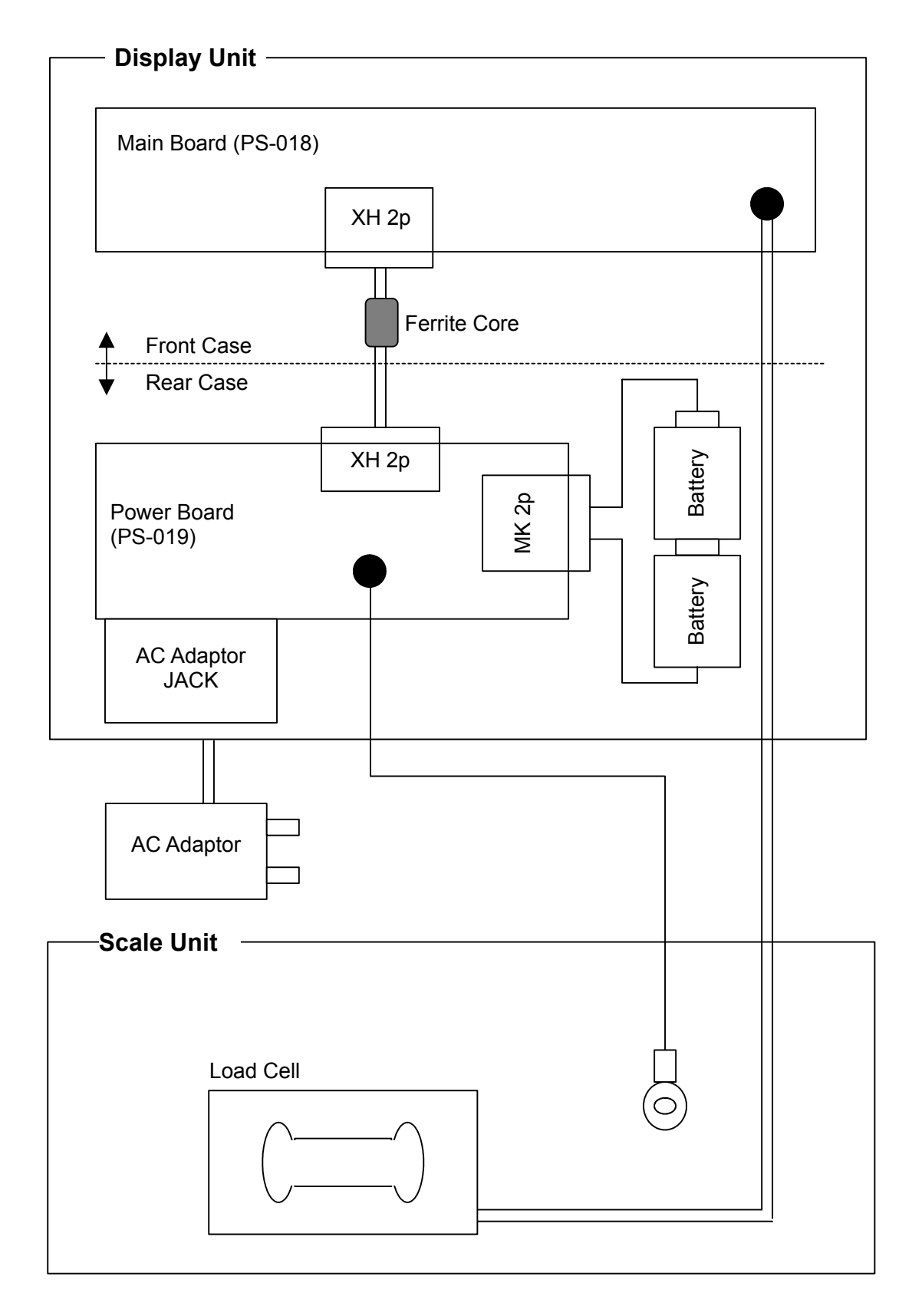

#### 3.2.2 Main Board (PS-018)

Parts Surface of Main Board (The LCD and tact keys are installed on the soldering surface)

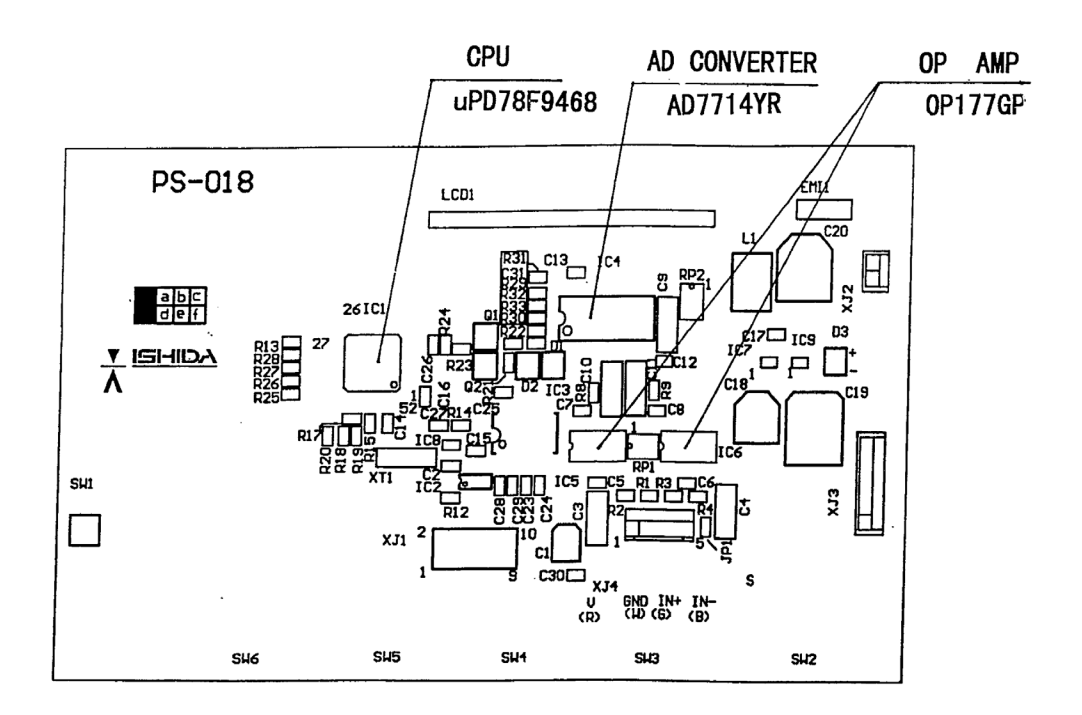

#### (1) SW1: Memory Switch

Used to write the data when performing initialization in Test Mode. Used to save (write) the data in E2ROM after changing Country No. and Scale No., and performing Span Adjustment.

#### (2) Connector XJ1

This connector is not used.

| Pin No. Signal Name |      | Pin No. | Signal Name |
|---------------------|------|---------|-------------|
| 1                   | IN1  | 6       | NC          |
| 2                   | OUT4 | 7       | RESET       |
| 3                   | OUT3 | 8       | VPP         |
| 4                   | OUT2 | 9       | GND         |
| 5                   | OUT1 | 10      | VCC         |

#### (3) Connector XJ2

This connector is used for DC input.

| Pin No. | Signal Name |
|---------|-------------|
| 1       | +DC         |
| 2       | -DC         |

#### (4) Connector XJ3

This connector is not used.

| Pin No. | Signal Name |  |
|---------|-------------|--|
| 1       | Buzzer      |  |
| 2       | DTR         |  |
| 3       | RxD         |  |
| 4       | TxD         |  |
| 5       | GND         |  |
| 6       | FG          |  |

#### (5) Program Memory Media

- Mask ROM 256KB (Writing or replacement is not possible)
- There is no compatibility between the IGB Series main board (PS-018) and the IGX Series main board (PS-016); However, basic operations are same for these models.

#### 3.2.3 Power Board (PS-019)

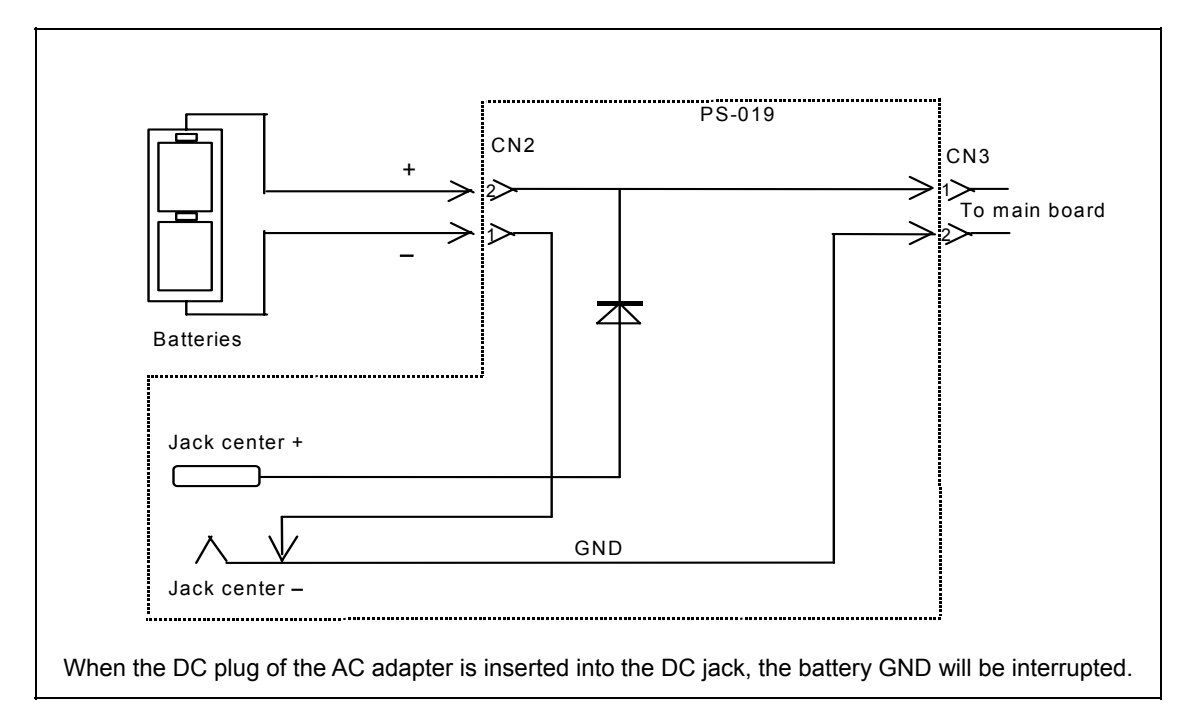

# 3.3 Electric Parts (IGX Series)

## 3.3.1 IGX Block Diagram

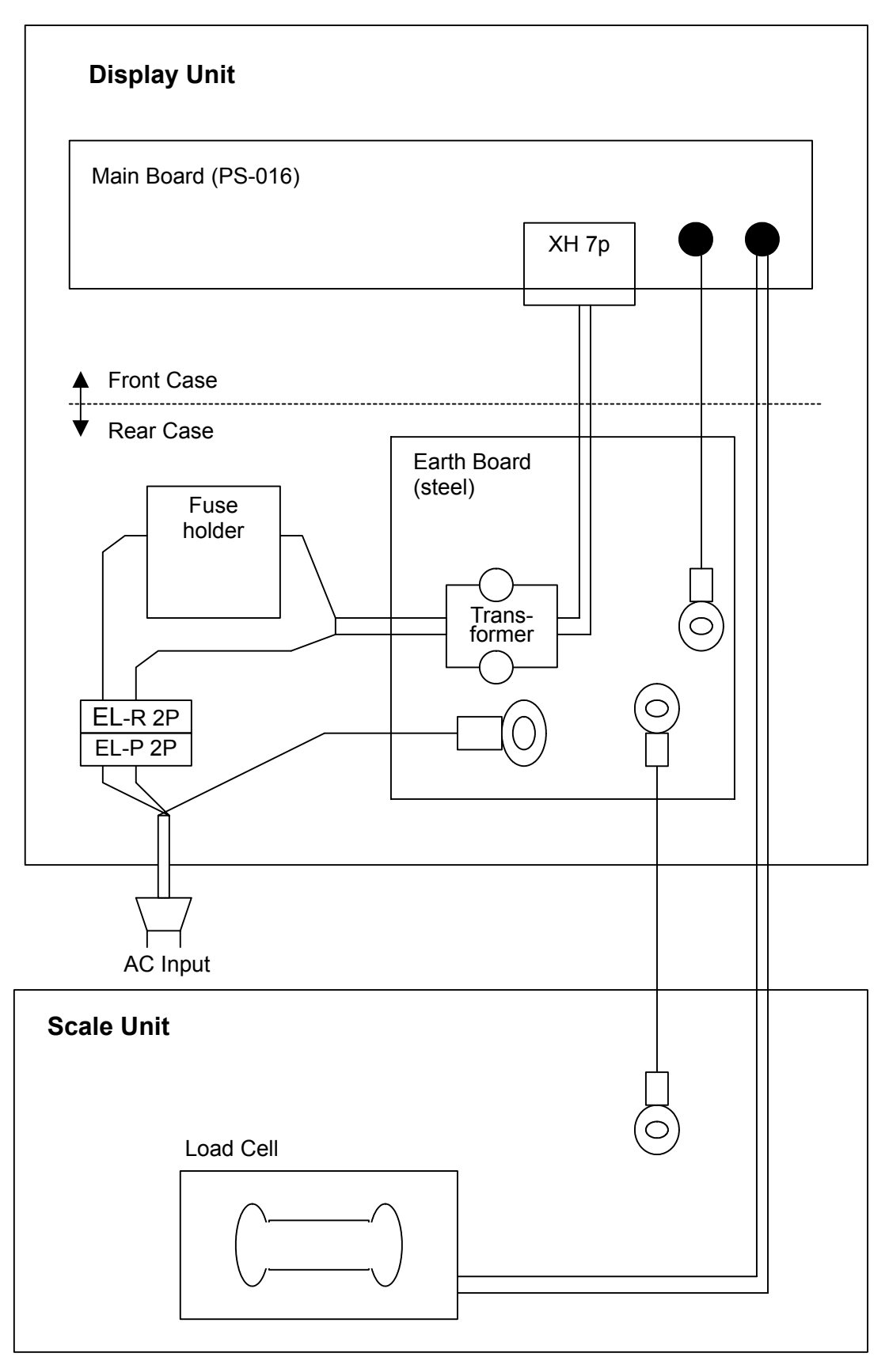

#### 3.3.2 Main Board (PS-016)

Parts Surface of Main Board (The LCD and tact keys are installed on the soldering surface).

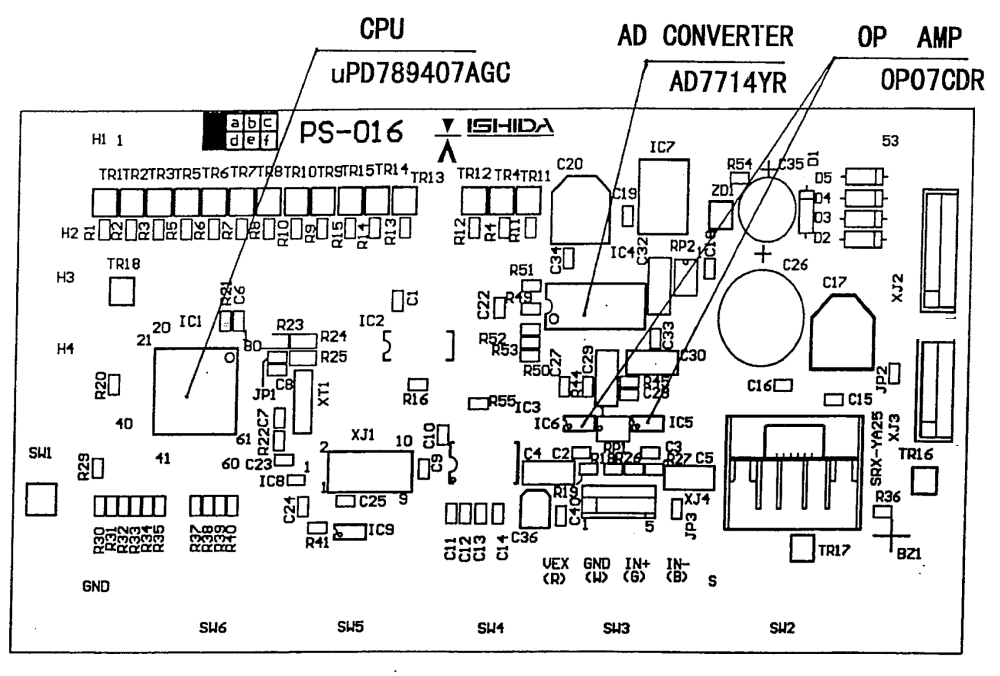

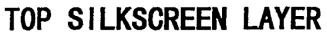

#### (1) SW1: Memory Switch

Used to write the data when performing initialization in Test Mode. Used to save (write) the data in E2ROM after changing Country No. and Scale No., and performing Span Adjustment.

#### (2) Connector XJ1

This connector is not used.

| Pin No. | Signal Name |  |
|---------|-------------|--|
| 1       | IN1         |  |
| 2       | OUT4        |  |
| 3       | OUT3        |  |
| 4       | OUT2        |  |
| 5       | OUT1        |  |

|   | Pin No. | Signal Name |  |
|---|---------|-------------|--|
| l | 6       | NC          |  |
|   | 7       | RESET       |  |
|   | 8       | VPP         |  |
|   | 9       | GND         |  |
|   | 10      | VCC         |  |

#### (NC: Non connection)

#### (3) Connector XJ2

Power Input

| Pin No. | Signal Name |  |
|---------|-------------|--|
| 1       | 12VAC       |  |
| 2       | 0V          |  |
| 3       | 29VAC       |  |
| 4       | 0V          |  |
| 5       | AC2         |  |
| 6       | 0V          |  |
| 7       | AC1         |  |

#### (4) Connector XJ3

This connector is not used.

| Pin No. | Signal Name |  |
|---------|-------------|--|
| 1       | FG          |  |
| 2       | GND         |  |
| 3       | TxD         |  |
| 4       | RxD         |  |
| 5       | DTR         |  |
| 6       | Buzzer      |  |

#### (5) Program Memory Media

- Mask ROM 256KB (Writing or replacement is not possible)
- There is no compatibility between the IGB Series main board (PS-018) and the IGX Series main board (PS-016). However, basic operations are same for these models.

# Chapter 4 Maintenance

## 4.1 Disassembly Procedure for Display Unit

#### **Disassembly procedure**

- 1 If batteries are being used, make sure to remove them, or when using an AC adapter, extract the cable from the power outlet. (IGB Series only) When using AC power, make sure to extract the cable from the power outlet. (IGX Series only)
- **2** Remove the two angle-adjusting knobs.

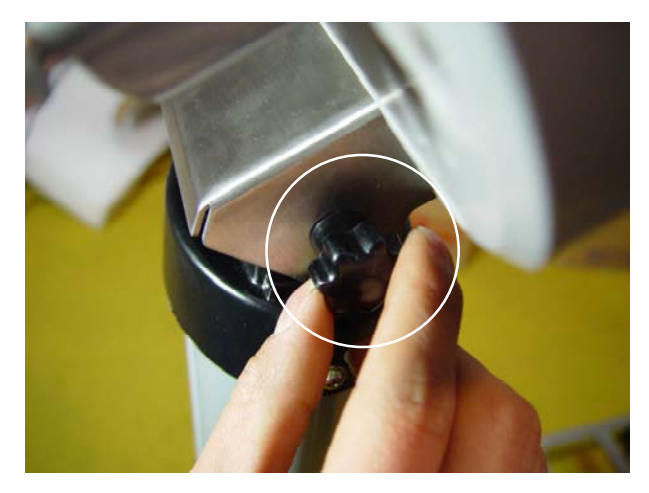

**3** Remove the Void Seal covering the sealing screw hole.

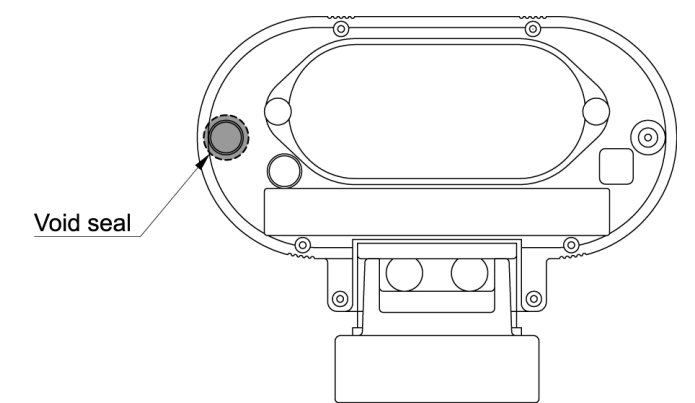

**4** Remove the 8 screws (including the sealing screw mentioned above) that hold the front and rear cases together.

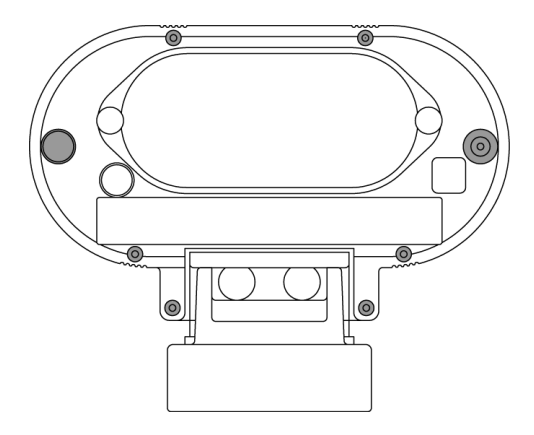

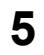

Open the front and rear cases.

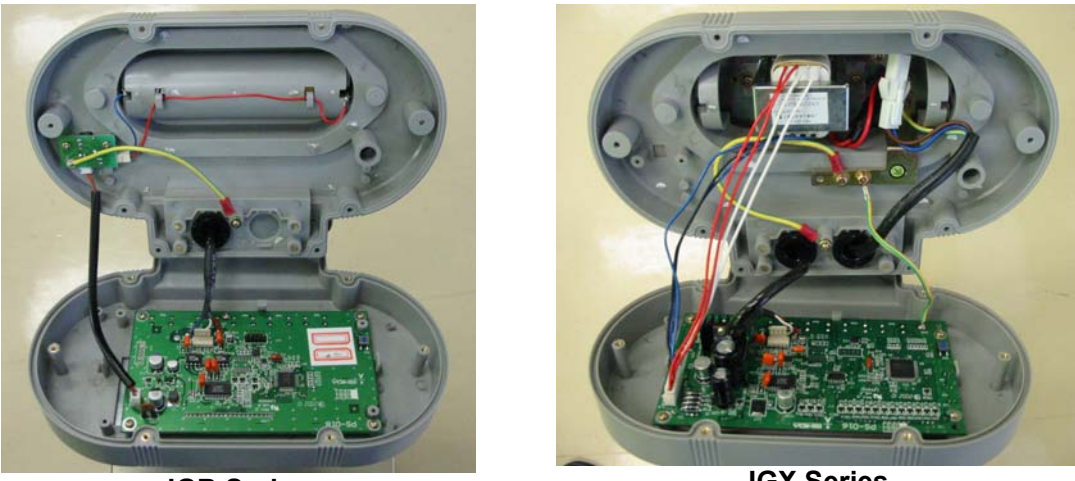

**IGB** Series

**IGX Series** 

Note: Reverse the procedure to re-assemble the display unit, then affix a new Void Seal (Part No.: 040-9585-01 Size: *q*21)

#### **Replacement of Main Board** 4.2

#### 4.2.1 IGB Series

- (1) The procedure for opening the Front and Rear Cases is described in the previous section.
- (2) Main Board (PS-018)

Extract the cable from the XJ2 connector.

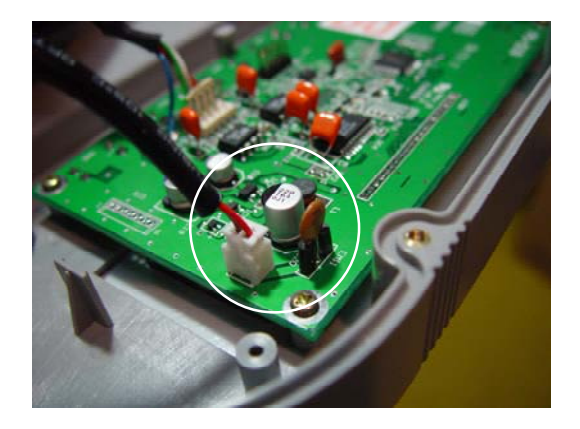

Desolder the four lead wires of the Load Cell cable.

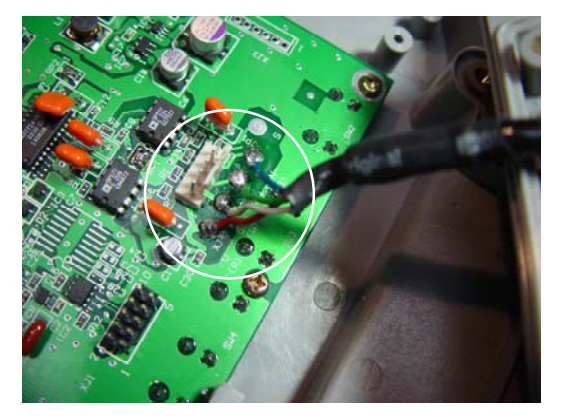

Remove the four screws holding the main board.

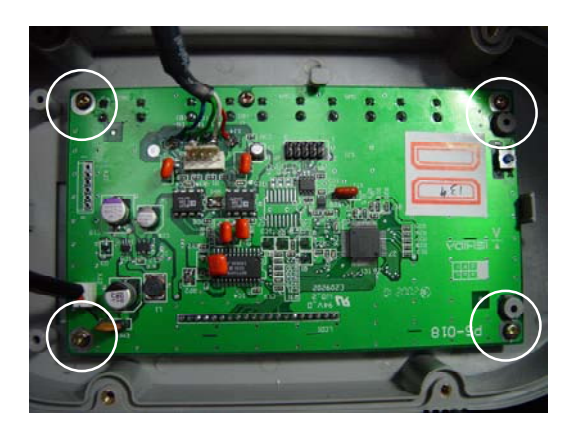

#### Reverse this procedure to install a new main board.

Note

After installing a new main board, carry out RAM Clear in C3 mode, adjust the scale and set the user operation setup and program modes.

#### 4.2.2 IGX Series

- (1) The procedure for opening the Front and Rear Cases is described in the previous section.
- (2) Main Board (PS-016)

Extract the cable from the XJ2 connector

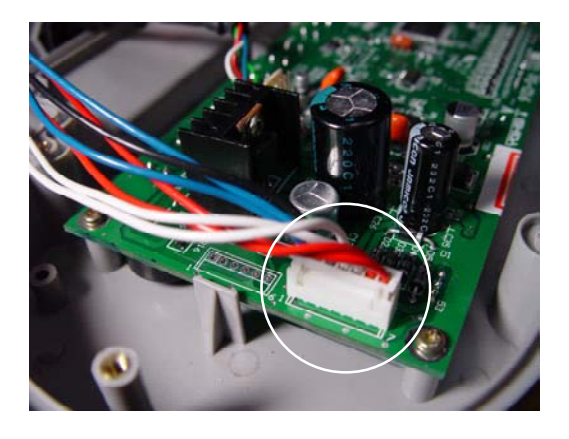

Desolder the four lead wires of the Load Cell cable

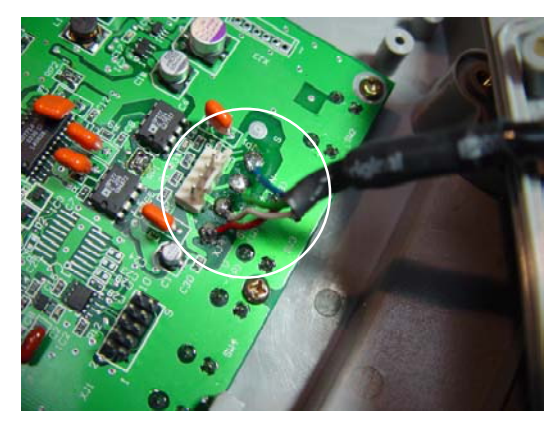

Remove the screw holding the grounding cable to the rear case

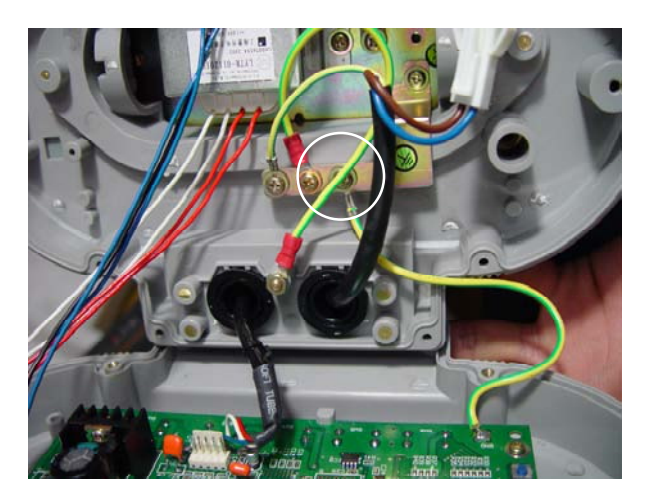

Remove the four screws holding the main board

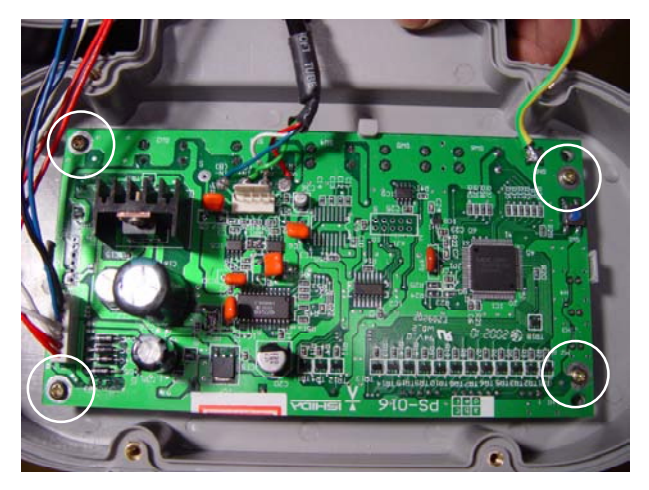

#### Reverse this procedure to install a new main board.

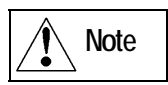

After installing a new main board, carry out RAM Clear in C3 mode, adjust the scale and set the user operation setup and program modes.

# 4.3 Replacing and Adjusting Load Cell

| Model      | Туре            | Rated<br>Capacity | Rated<br>Output | Input<br>Resistance       | Output<br>Resistance     | insulation<br>Resistance |
|------------|-----------------|-------------------|-----------------|---------------------------|--------------------------|--------------------------|
| IGB/X -60  | LOC-ISS10-100kg | 100kg             | 2.0mV/V ± 5%    | $1500\Omega \pm 10\Omega$ | $1000\Omega \pm 3\Omega$ | 5GΩ                      |
| IGB/X -150 | LOC-ISS10-300kg | 300kg             | 2.0mV/V ± 5%    | $1500\Omega \pm 10\Omega$ | $1000\Omega \pm 3\Omega$ | 5GΩ                      |

#### Load Cell Specifications

**1** Using an allen wrench, remove the four hexagon-headed bolts and spacers fixing the load cell unit from the top of the base.

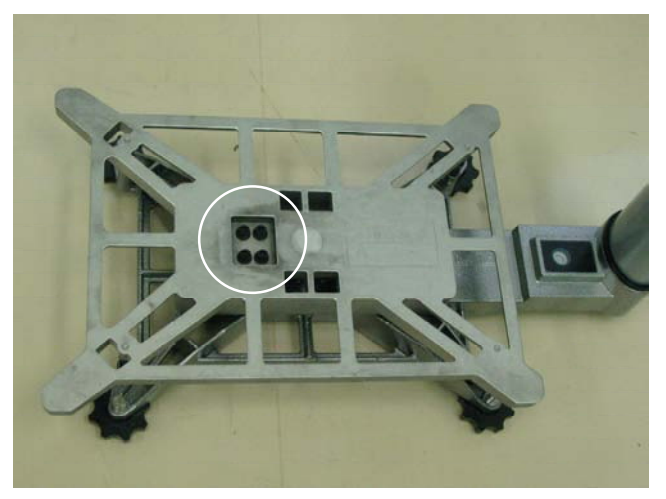

**2** Remove the four hexagon-headed bolts and spacers from the bottom of the base.

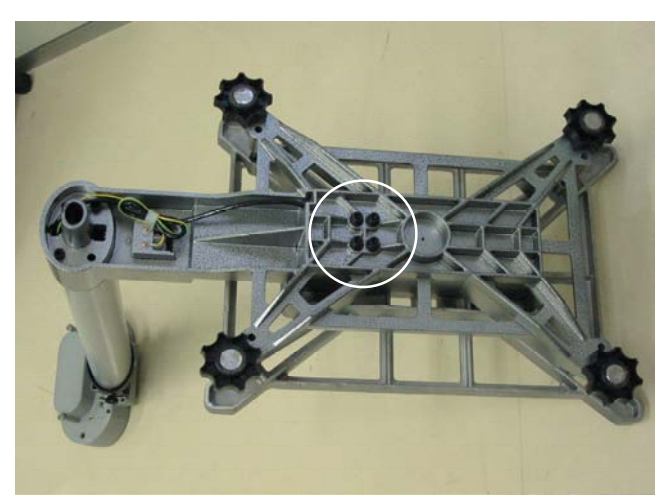

**3** Remove the load cell unit. Then, install a new load cell unit and reverse the above procedure.

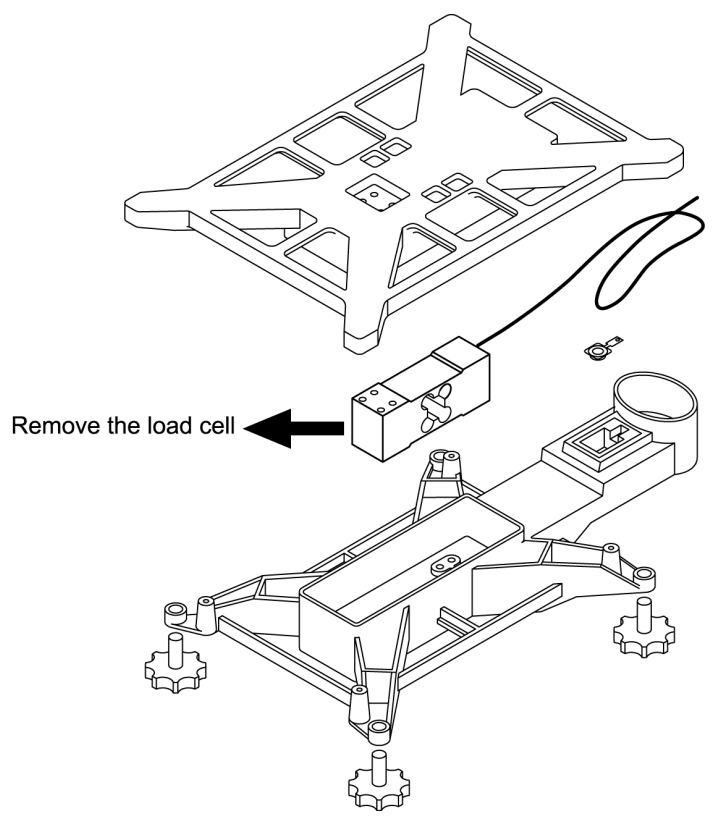

#### 4.3.1 Checking and Adjusting Gap of Four-corner Limit

In the two spots of the four-corner limit front and of the four-corner limit rear (display pole side), adjust the gaps to the following values.

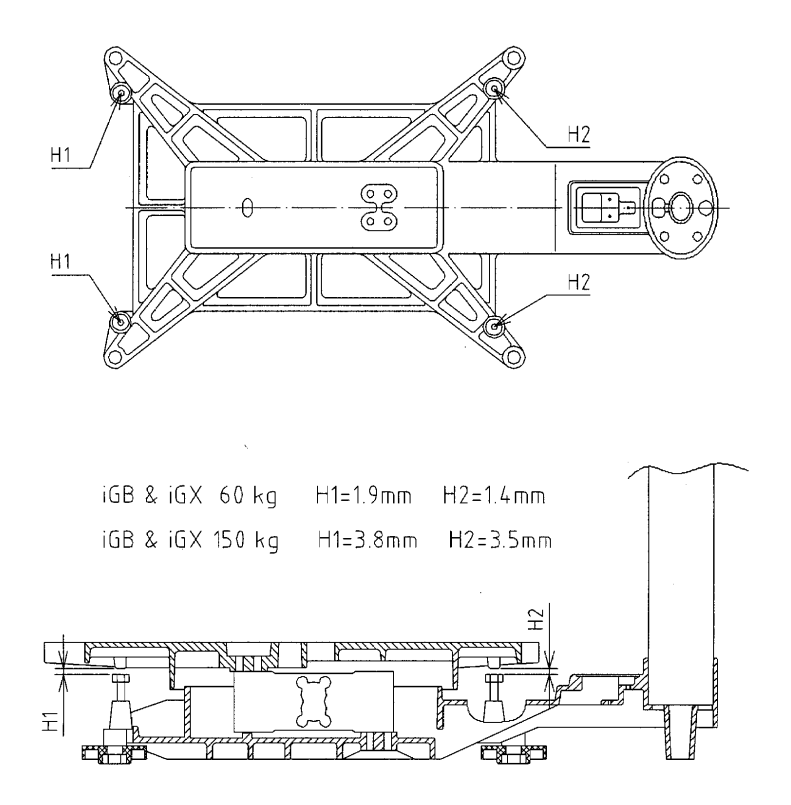

# 4.3.2 Performing Zero Point and Span Adjustments

Reference Refer to 2.2 "C1 Mode" of Chapter 2 "Test Mode".

# 4.4 Troubleshooting

| Symptoms                                                                                                    | Causes                                                                                                    | Remedies                                                                                                    |
|----------------------------------------------------------------------------------------------------|----------------------------------------------------------------------------------------------------|----------------------------------------------------------------------------------------------------|
| The display does not appear when<br>ON/OFF is pressed.<br>Each ON/OFF key is shown below<br>for the IGB or IGX Series. | 1. AC power is not supplied.<br>(IGX Series only)                                                                                                    | <ul> <li>Check the voltage of the main power outlet.</li> <li>Check the power cable, and replace if necessary.</li> <li>Check the FUSE (1A 250V)</li> <li>Check the TRANS ASSY</li> <li>Check the main board PS-016 connector XJ2.</li> </ul>                                                                                                    |
|                                                                                                    | <ol> <li>Battery voltage is low.<br/>(IGB Series only)</li> </ol>                                                                                             | <ul> <li>Check batteries, and replace if necessary.</li> <li>When using the AC adapter, confirm that the adapter voltage is within the range of 3.2 to 6VDC.</li> </ul>                                                                                                    |
|                                                                                                    | 3. The ON/OFF key is defective.                                                                                                    | <ul> <li>Using the tester, check that the key<br/>is conducting, and replace if<br/>necessary.</li> </ul>                                                                                                    |
|                                                                                                    | 4. The main board is defective.                                                                                                    | <ul> <li>Replace the main board PS-016<br/>(IGX) or PS-018 (IGB) with a normal<br/>one, then check.</li> </ul>                                                                                                    |
| "Err" is displayed when the ON/OFF key is pressed.                                                                     | 1. E2ROM data is garbled.                                                                                                    | <ul> <li>Initialize E2ROM (all) in Test Mode C6.</li> <li>(Span adjustment is required after initialization)</li> <li>If recovery is not possible, the main board may be defective. Replace if necessary.</li> </ul>                                                                                                    |
| Test mode "C1" is displayed when the ON/OFF key is pressed.                                                            | Scale data is in initialized state.                                                                                                    | <ul> <li>Perform span adjustment.</li> </ul>                                                                                                    |
| "" is displayed after the<br>ON/OFF key is pressed and the<br>display is checked.                                      | <ol> <li>A/D value at Zero point is<br/>outside of start range, or<br/>unstable.</li> <li>Out of AD initial value</li> <li>Load cell is defective.</li> </ol> | <ul> <li>Remove items from the weighing platter.</li> <li>Check A/D value and adjust.<br/>Perform Test Mode C1, and if the value is unstable, first replace the main board, then replace the load cell.<br/>If outside of the start range, perform Zero and Span adjustments.<br/>When performing Zero and Span adjustments, if the weight that is less than the weighing capacity reaches the lower limit, replace the load cell.</li> </ul> |
|                                                                                                    | 2. Main board is defective.                                                                                                    | • Replace the main board PS-016 (IGX) or PS-018 (IGB) with a normal one, then check.                                                                                                    |

| Symptoms                                                      | Causes                                                                                       | Remedies                                                                                                    |
|---------------------------------------------------------------|----------------------------------------------------------------------------------------------|----------------------------------------------------------------------------------------------------|
| Zero point or weight is unstable.                             | <ol> <li>Vibration due to wind or<br/>conditions at place of<br/>installation.</li> </ol>    | <ul> <li>If Weighing platter is subject to<br/>wind, move the scale to the place<br/>where there is no wind, or provide<br/>something to block the wind.</li> <li>If there is any vibration at the place<br/>of installation, move the scale to the<br/>place where there is no vibration.</li> </ul> |
|                                                               | <ol> <li>Interference to Weighing<br/>platter, Platter support, or<br/>Load cell.</li> </ol> | Perform visual inspection to check<br>whether something is touching the<br>Weighing platter, Platter support, or<br>Load cell, and remove if any.                                                                                                    |
|                                                               | <ol> <li>Main board or Load cell is<br/>defective.</li> </ol>                                | <ul> <li>Perform Test mode C1 and check<br/>A/D value, and replace A/D board<br/>and Load cell in this order, if<br/>necessary.</li> </ul>                                                                                                    |
|                                                               | 4. Extraordinary electromagnetic wave                                                        | • Determine the source and remove<br>it, or move the scale to a place<br>where the scale will not be subject<br>to the electromagnetic waves.                                                                                                    |
| No response or input difficulty in key operation.             | 1. Defective key                                                                             | <ul> <li>Replace the tact key soldered to the<br/>Main board.</li> </ul>                                                                                                    |
|                                                               | 2. Bad clearance between<br>Keysheet and Keys (Main<br>board)                                | <ul> <li>Install Main board along Keysheet<br/>face.</li> </ul>                                                                                                    |
|                                                               | 3. Defective Main board                                                                      | Replace Main board.                                                                                                    |
| Non-displaying part, double display digit, or double segment. | 1. Defective Main board                                                                      | Replace Main board.                                                                                                    |

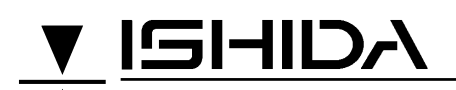

ISHIDA CO.,LTD

44 SANNO-CHO,SHOGOIN,SAKYO-KU KYOTO,606-8392 JAPAN PHONE:81-75-771-4141 FACSIMILE:81-75-751-1634 ULR:http://www.ishida.co.jp Design and specifications are subject change without notice.